## MeetingPlaza Version6.0

## **Conference setup manual** (For License Package)

**NTT-IT Corporation** 

June 22, 2011

MeetingPlaza is a registered trademark of NTT-IT Corporation.

The product name, the brand name, the service name, and the company name that has been described in this manual are the trademarks or registered trademarks of each company.

The intellectual property right of the copyright in this book etc. belongs to

NTT-IT Corporation.

The content of the description of this manual might be changed without notice.

Please report any inaccuracy in the manual to NTT-IT.

## **1** Conference Manual

The following manual is for MeetingPlaza. Please refer to this manual for installation information.

This manual is designed to help the first time user. Further information can be found on-line at http://www.meetingplaza.com

These manuals can found at the site under <support>

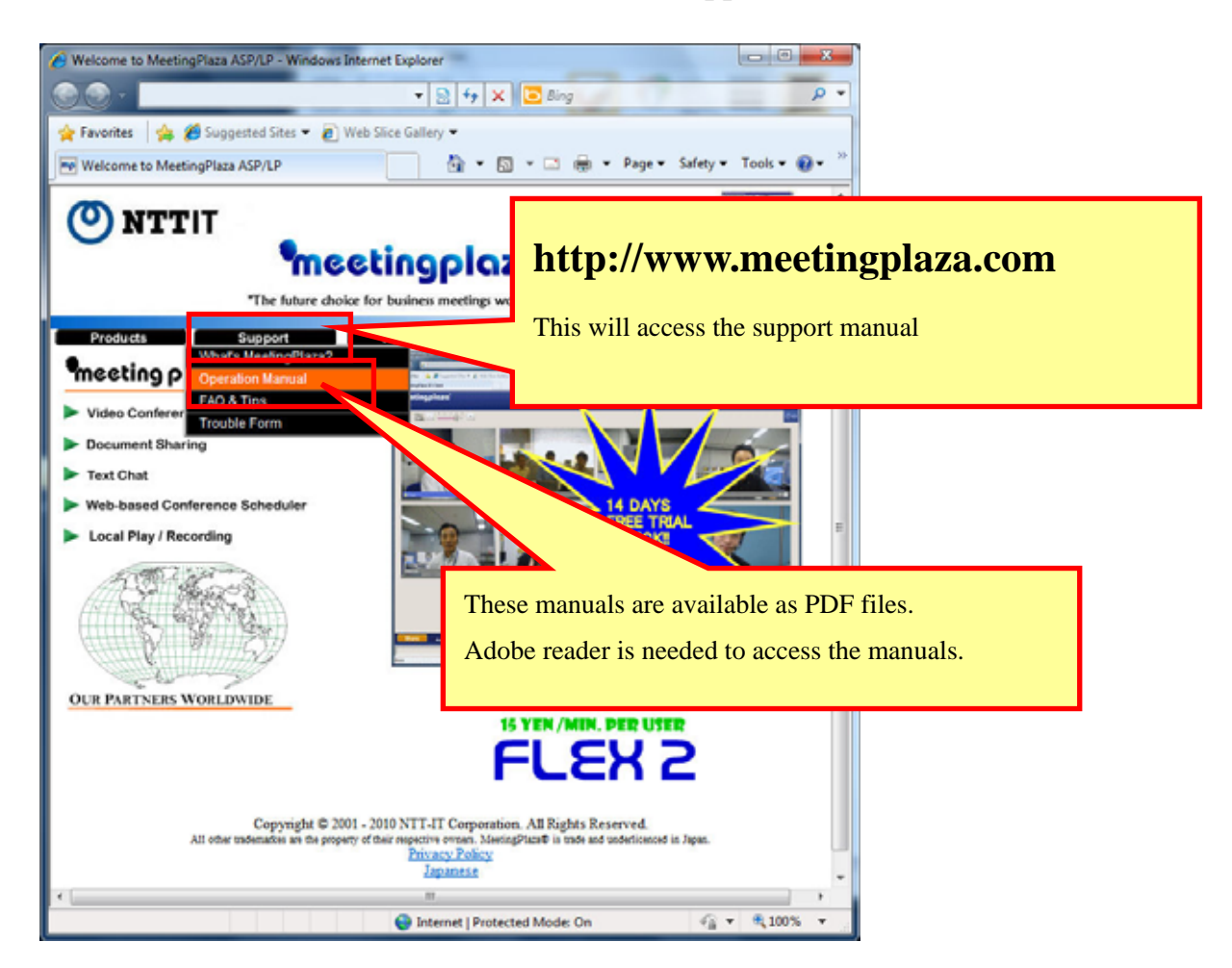

## Contents

| 1 Conference Manual                                                   | 1  |
|-----------------------------------------------------------------------|----|
| 2 Contents                                                            | 2  |
| 3 Introduction                                                        | 4  |
| 3-1 What is a Web conference?                                         | 4  |
| 3-2 What can you do with MeetingPlaza?                                | 4  |
| 3-3 Necessary equipment for conference participation                  | 4  |
| 3-4 Overview of this Manual                                           | 6  |
| 4 When you enter the conference room for the first time               | 7  |
| 4-1 Installation of voice and video equipment                         | 7  |
| 4-2 Kind of log in                                                    | 8  |
| 4-2-1 Preparation of the URL to enter the conference room             |    |
| 4-2-2 Log in of TeamRoom                                              | 11 |
| 4-3 Entering the conference room                                      | 13 |
| 4-3-1 Installation Guidelines                                         | 13 |
| 4-3-2 Installation of program                                         |    |
| 4-3-3 Log in immediately after installation and confirmation of voice | 17 |
| 4-3-4 Confirmation of mike and speaker when using it usually          |    |
| 4-3-5 Confirmation of image                                           | 25 |
| 4-3-6 Logout and re-login from conference room                        |    |
| 4-3-7 Uninstalling Programs                                           |    |
| 5 Communications in conference room                                   |    |
| 5-1 Talking with other participants                                   | 27 |
| 5-2 Other participants' images                                        | 27 |
| 5-3 To communicate by chat                                            | 29 |
| 5-4 Data is shared                                                    |    |
| 5-4-1 Types of file sharing                                           | 30 |
| 5-4-2 How to use file sharing                                         | 32 |
| 5-4-3 How to use Application sharing                                  | 34 |
| 5-4-4 How to use Desktop sharing                                      | 35 |
| 5-4-5 How to use Web sharing                                          | 37 |
| 5-4-6 Other functions concerning sharing                              | 38 |

| 5-5 Changing the conference room screen       |    |
|-----------------------------------------------|----|
| 6 Appendix                                    | 40 |
| 6-1 Troubleshooting                           | 40 |
| 6-2 FAQ                                       | 42 |
| 6-3 What to do when this manual does not help | 44 |

## **3** Introduction

Thank you for using the MeetingPlaza collaboration tools.

This book is an explanation of the preparation needed to enter a conference room for the first tome. It includes the setting up of peripherals and installation of the plug ins necessary for MeetingPlaza to operate. There is also a description of the major collaborative functions of MeetingPlaza such as web share, file share and apps share.

Please consider the content of this book, as an introduction to MeetingPlaza.

### **3-1** What is a Web conference?

It is a remote conference through the Internet done with a personal computer, using a web browser with and a mic, speakers and a camera.

### **3-2** What can you do with MeetingPlaza?

With MeetingPlaza, the following functions are provided.

- Communications among participants of the conference are accomplished with a voice, video, chat, and a whiteboard.
- Files such as PowerPoint, word, excel, etc. can be view along with the video feeds of the conference attendees.

# **3-3** Necessary equipment for conference participation

A personal computer, internet connection, mic or headset, speakers, and a web cam are needed for MeetingPlaza.

Details of the necessary equipment are shown below.

| PC                     | OS             | Windows 2000 / XP / Vista / 7                                 |  |
|------------------------|----------------|---------------------------------------------------------------|--|
|                        | CPU            | PentiumIII 1GHz or greater                                    |  |
|                        |                | ("App share Enhancement Driver" is, Pentium4 2GHz or greater) |  |
|                        | Hard Drive     | 20MByte or more available space                               |  |
|                        | Memory         | Windows 2000/XP (SP2): 512MB or more                          |  |
|                        |                | Windows Vista/7 : 1GB or more                                 |  |
|                        | Web Browser    | Internet Explorer 6.0 or later                                |  |
|                        |                | Firefox 3.0 or later, Opera 11 or later                       |  |
|                        | Network device | ADSL, Broadband                                               |  |
|                        |                | (28.8Kbps or faster)                                          |  |
| Sound                  |                | Headset / Microphone with echo cancelling , Speakers,         |  |
|                        |                | / webcam should be equipped with echo cancelling.             |  |
| Video Capture (Option) |                | Webcam / Digital video camera that can be connected with an   |  |
|                        |                | i-Link(IEEE1394)                                              |  |

### **3-4 Overview of this Manual**

When the following symbols are used <> and [] in this manual they represent the following:

<>: Represents what you will see on the screen

[]: Represent when you are given a choice of a set of values from a pull down menu.

(Example of screen)

|                                                            | • |
|------------------------------------------------------------|---|
| 28.8Kbps Modem (Sending: 22Kbps, Receiving: 22Kbps)        |   |
| 56Kbps (Sending: 38Kbps, Receiving: 38Kbps)                |   |
| ISDN (Sending: 52Kbps, Receiving: 52Kbps)                  |   |
| ADSL / Cable Modem (Sending: 53Kbps, Receiving: 160Kbps)   |   |
| ADSL / Cable Modem (Sending: 120Kbps, Receiving: 300Kbps)  |   |
| ADSL / Cable Modem (Sending: 240Kbps, Receiving: 500Kbps)  |   |
| ADSL / Cable Modern (Sending: 500Kbps, Receiving: 1.2Mbps) |   |
| FTTH (Sending: 1.0Mbps, Receiving: 3.0Mbps)                |   |
| LAN (Sending: 1.5Mbps, Receiving: 2.0Mbps)                 |   |
| LAN (Sending: 4.0Mbps, Receiving: 6.0Mbps)                 |   |

(Explanation example)

The value of <Choose from the following list> is set to [FTTH 1.0Mbps(sending), 3.0Mbps(receiving)].

The hint and the wording that relates to the content of the description are shown as follows.

Content of hint or wording

## 4 When you enter the conference room for the first time

When setting up to use MeetingPlaza for the first time, make sure the equipment conforms to the specifications in section 3.3. When you connect to MeetingPlaza for the first time you will be prompted to adjust your mic and speaker volume. Your available bandwidth will also be adjusted.

## 4-1 Installation of voice and video equipment

You will need a personal computer equipped with a headset or and mic and speakers, a webcam and an internet connection. The following describes the installation process.

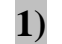

#### Web camera installation and connection.

After installing Web cameras along with the documentation provided, please connect to your PC.

#### 2) Connection of head set or mic speaker

Please connect the head set or the mic and the speaker to the personal computer. Most headset are color coded as shown below.

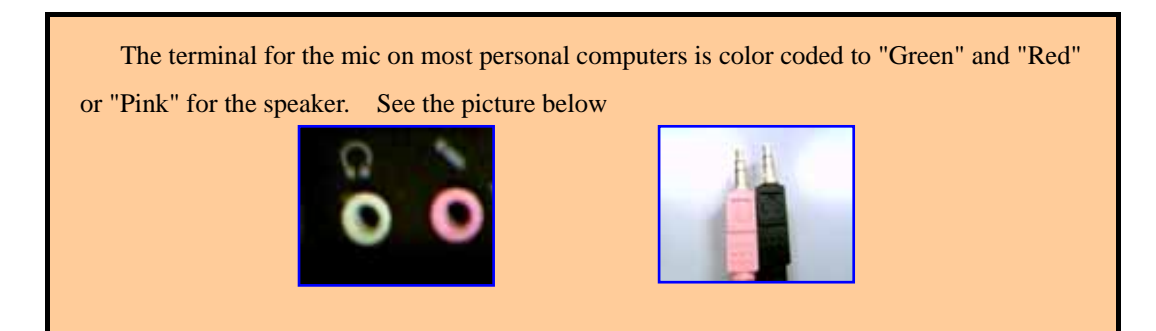

## 4-2 Kind of log in

There are 2 kinds of entering a room of the conference room of MeetingPlaza.

```
Log in of conference reservation (4-2-1)
Bookings for the conference prior to the conference participants. Invitations have been
```

delivered to Congress before the meeting URL, and then join the conference.

#### Log in of TeamRoom (4-2-2) The given ID / PW Council can start only access. Meeting without reservation The conference system can.

You can feel free in the start of the meeting whenever necessary.

#### 4-2-1 Preparation of the URL to enter the conference room

URL of the following form is necessary to enter a conference room in MeetingPlaza.

http://xxxxx.xxxxx/oc/oneclick.cgi?URL=vccp://xxxxx.xxxxx////1089021997\_LKS1PQye&UID=userte st&PASS=MNhlkdIj&X=100%25&Y=100%25&TEMPLATE=Standard/Standard

When the conference room manager reserves a conference room in MeetingPlaza, this URL is delivered to the participant automatically by E-mail.

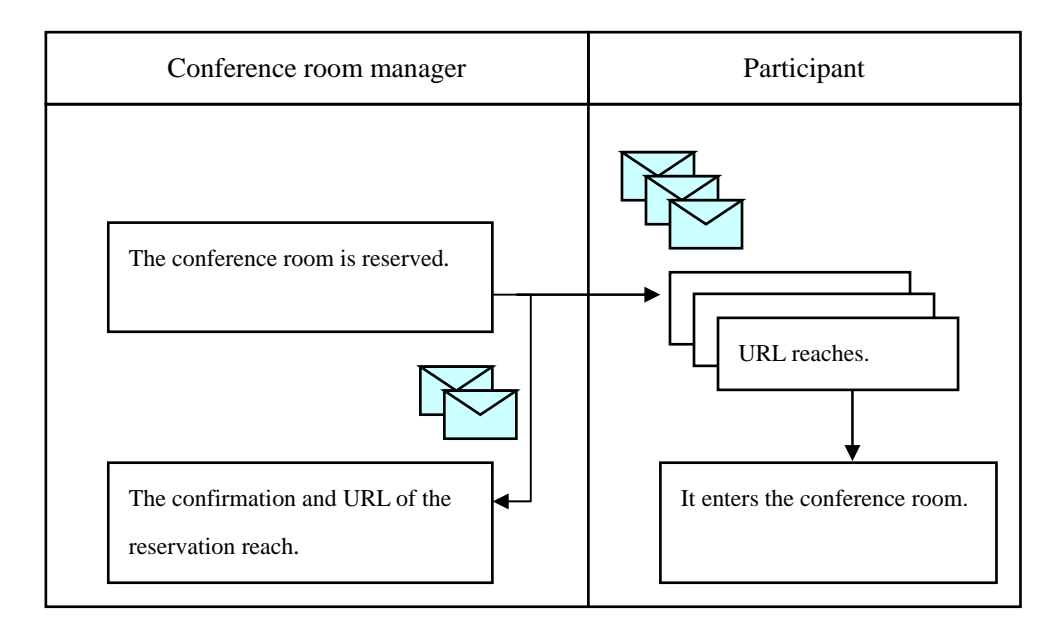

The following is included in the E-mail along with the URL for the conference room.

Title of E-mail:

(Example) Invitation to Conference (Oct 30. 11:27)

Addressor of E-mail: (Example) 1092813981\_Jhr&g3NpHL@xxxxx.xxxxxxx

Text of E-mail: The URL for the conference room is shown in the red frame. (Example) To: Taro Dennmou, (Contract ID xxxxx)

A MeetingPlaza Distance Conference is going to be held as follows:

-----

Subject: Examination of conference reservation

Chairperson:

Taro Dennmou,

| Start time | (UTC+9:00) Oct 30, 2007                    | 11:27 AM (Asia/Tokyo)   |  |
|------------|--------------------------------------------|-------------------------|--|
|            | The same time in other areas of the world. |                         |  |
|            | (UTC+9:00) Oct 30, 2007                    | 11:27 AM (Korea/Japan)  |  |
|            | (UTC+8:00) Oct 30, 2007                    | 10:27 AM (China)        |  |
|            | (UTC+7:00) Oct 30, 2007                    | 09:27 AM (Vietnam/Thai) |  |
|            | (UTC+5:30) Oct 30, 2007                    | 07:57 AM (India)        |  |
|            | (UTC+1:00) Oct 30, 2007                    | 03:27 AM (Europe)       |  |
|            | (UTC+0:00) Oct 30, 2007                    | 02:27 AM (UK/Portugal)  |  |
|            | (UTC-4:00) Oct 29, 2007                    | 22:27 PM (US (EST))     |  |
|            | (UTC-5:00) Oct 29, 2007                    | 21:27 PM (US (CST))     |  |
|            | (UTC-6:00) Oct 29, 2007                    | 20:27 PM (US (MST))     |  |
|            | (UTC-7:00) Oct 29, 2007                    | 19:27 PM (US (PST))     |  |
|            | (UTC-10:00) Oct 29, 2007                   | 16:27 PM (Hawaii)       |  |
|            |                                            |                         |  |
| End time   | (UTC+9:00) Oct 30, 2007                    | 12:27 PM (Asia/Tokyo)   |  |

Message:

This is a test of the conference room reservation.

List of participants: Total 2 Users Taro Dennmou Hanako Kaigi

Please access the following URL to enter the remote conference room.

https://xxxx.xxxx/oc/oneclick.cgi?URL=vccp://yyy.yyyyyyyyyassignable\_cw///119345324587\_ElsdalrtuQ 2V&UID=zzzzz&PASS=aaaaaaa&X=100%25&Y=100%25&TEMPLATE=V4\_Standard/V4\_Standard

You can test the accessibility to a MeetingPlaza Distance Conference Server in advance by accessing the following URL (a public distance conference room).

https://xxxxxxxx/oc/oneclick.cgi?URL=vccp://yyyyy.yyyyyyyy////common\_room1&UID=asdflkaG&P ASS=kljdas98734Ve&X=100%25&Y=100%25

Conference ID: 119345324587\_ElsdalrtuQ2V

Telephone Login Number: nnnnnnn Telephone gateway phone number xxx-yyyy-zzzz (dialing charge is needed) The setting by the conference room manager is done once for telephone participants. Please see FAQ in detail. http://xxxx.xxxxxxx/support/teleconn.html

The following e-mail address is for communication among the participants. Note that the e-mail address is only available until the conference ends. To all the participants: mailto:10394135q2354\_asdfljsdfV@xxxx.xxxxx

Note:

Please read the following document carefully. If you don't agree on the document, please don't enter any of the Conference Rooms.

Server access permission contract http://xxxx.xxxxx/product/asp/standard/access.html

Software License Agreement http://xxxx.xxxxx/product/asp/standard/license.html Remote conference service contract clause http://xxxx.xxxx/product/asp/standard/article.html

Remote lesson service contract clause http://xxx.xxxxx/product/asp/tele\_edu/article.html

#### 4-2-2 Log in of TeamRoom

Following URL, ID, and the password are necessary to enter the conference room of the TeamRoom type.

http://xxxxx.xxxxx//teammgr/index.cgi

When the conference room manager registers TeamRoom, this URL, ID, and the password are delivered to the participant in E-mail automatically.

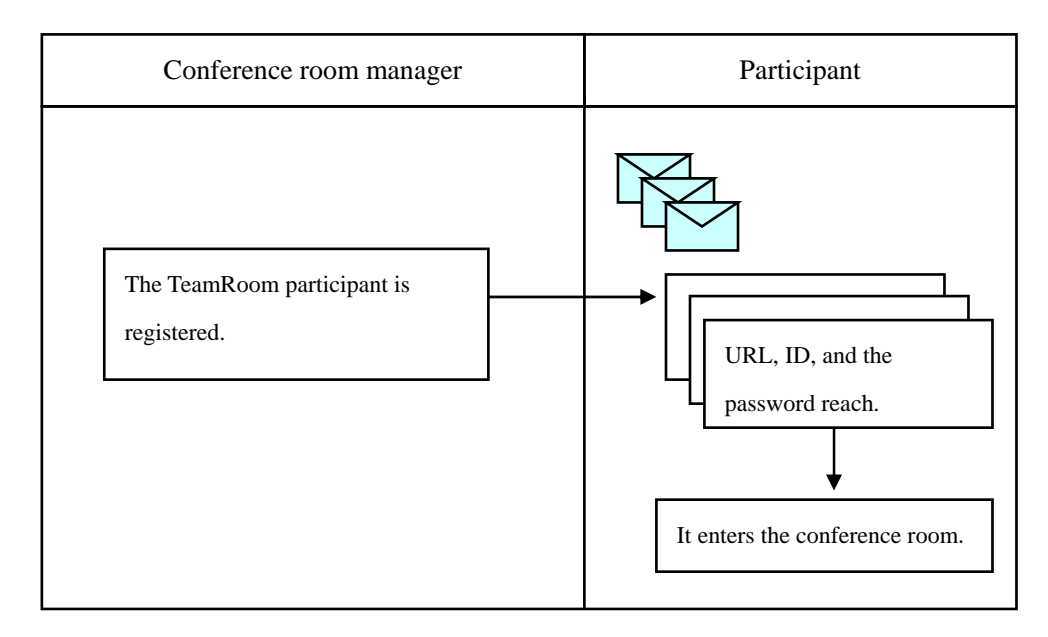

E-mail including this URL is the following.

Title of E-mail:

Ex.) MeetingPlaza TeamRoom account

Addressor of E-mail: Ex.)xxx@xxxxx.xxxxxx Text of E-mail:

It is URL, ID, and a password for the part shown with a red frame to enter the conference room.

To: test002, (Contract ID test\_002)

Your account is registered by MeetingPlaza Conference Manager.

Your ACCOUNT: YCKAGEZS Your PASSWORD: CCBSWFZB

Please access the following URL to enter the remote conference room.

http://xxxxxxxxxxx.xxx/teammgr/index.cgi

TELEPHONE/H.323System LOGIN NUMBER:

Note:

Please read the following documents carefully. If you don't agree on the document, please don't enter any of the Conference Rooms.

Software License Agreement http://xxxxxxxxxx.xxx/e/license.html

When URL is clicked, the entrance screen is displayed. ID and the password are input, and it logs it in.

| 🔏 TeamRoom Login | Windows Internet Explorer                                                                                                    |           | x           |
|------------------|----------------------------------------------------------------------------------------------------|-----------|-------------|
| 00 · 👩           | 🔹 😒 🏘 🗙 💽 Bing                                                                                                    |           | <i>.</i> •  |
| 👷 Favorites 🛛 🎪  | 🏉 Suggested Sites 🔹 🔊 Web Slice Gallery 🔹                                                                                                    |           |             |
| 🏉 TeamRoom Log   | in 🎂 + 🗟 - 🛋 🖶 - Bage + Safety                                                                                                    | - Tgols - | <b>0-</b> " |
|                  |                                                                                                    |           | - 1         |
| TeamRo           | oom Login                                                                                                    |           |             |
|                  |                                                                                                    |           |             |
| 10               |                                                                                                    |           |             |
| PASSWOR          |                                                                                                    |           |             |
| III for David    | CONTRACT OF CONTRACT OF CONTRACT. |           |             |
|                  | GIN /8 2                                                                                                    |           |             |
| U/1 2/10         | OIN/ ALX                                                                                                    |           |             |
|                  |                                                                                                    |           |             |
|                  |                                                                                                    |           |             |
|                  |                                                                                                    |           | ,           |
| Dor              | 🔮 Internet   Protected Mode: On 👘                                                                                                    | - 100     | × •         |

### **4-3** Entering the conference room

The first time you enter a conference you will need to install the plug ins necessary for your browser to use voice and video. With XP you will be asked to allow the plug in to be installed. With Vista you will need to turn off the protection mode if you are using IE7 as your browser.

#### 4-3-1 Installation Guidelines

Installation is available in both administrator and restricted user. However, a restricted user, the following OS, IE If you have a need to run the installer.

- OS -> Windows2000, XP
- OS -> WindowsVista and 7, InternetExplorer7 previous

The installer of our website, "the latest version of the installer, " click here.

http://www.meetingplaza.com/support/program/index.html

E-mail that is listed in the conference this URL information, the screen displays "Downloading installer" you can click to download.

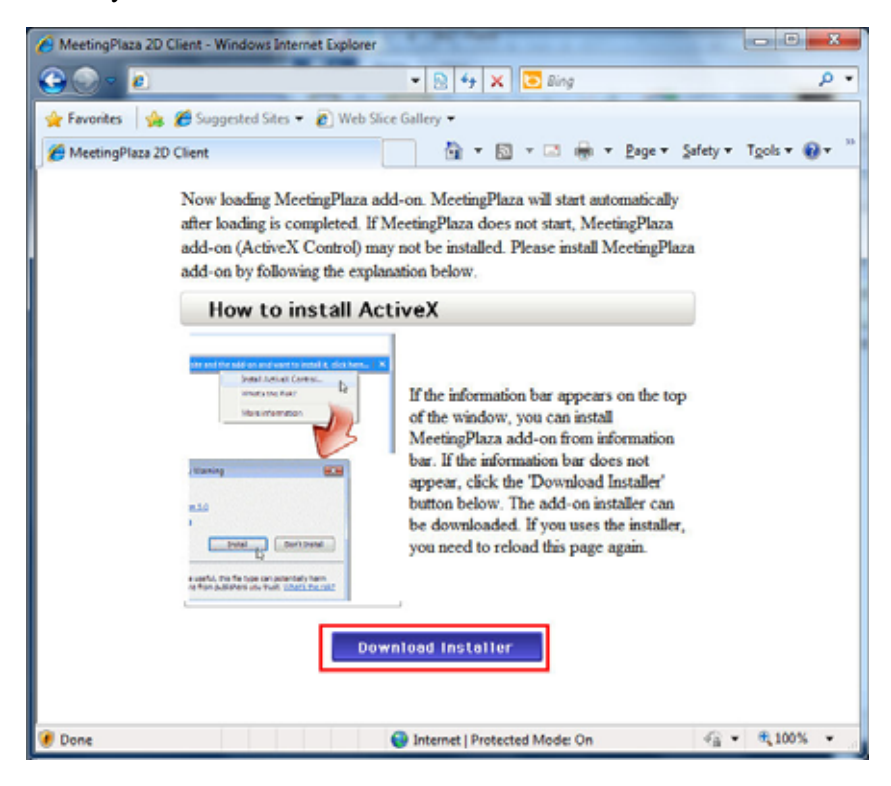

If the following conditions are true, Installation of program to "virtual printer driver update check" dialog box appears.

- Administrative privileges

- If you have an older version of the virtual printer driver is installed

In the confirmation dialog, "Yes ", and then run a virtual printer driver updates.

#### **4-3-2** Installation of program

#### 1) URL access.

Please click on the URL in the e-mail to enter the conference room. Start your Web browser automatically.

Warning of this security messages appear with E-mail link, please make sure that the e-mail program did not break the link to the meeting room. If this happens cut and past the entire link into your web browser.

Your URL was incomplete. (no UID)

You can use same URL written on an attached file.

Your URL was incomplete. (no PASS)

You can use same URL written on an attached file.

#### 2) Installation of MeetingPlaza program(1)

The first time you enter the room XP will display a message asking you to accept the plug ins. The area is shown in the red box. Right click on the bar and accept the plug ins. MeetingPlaza with then load.

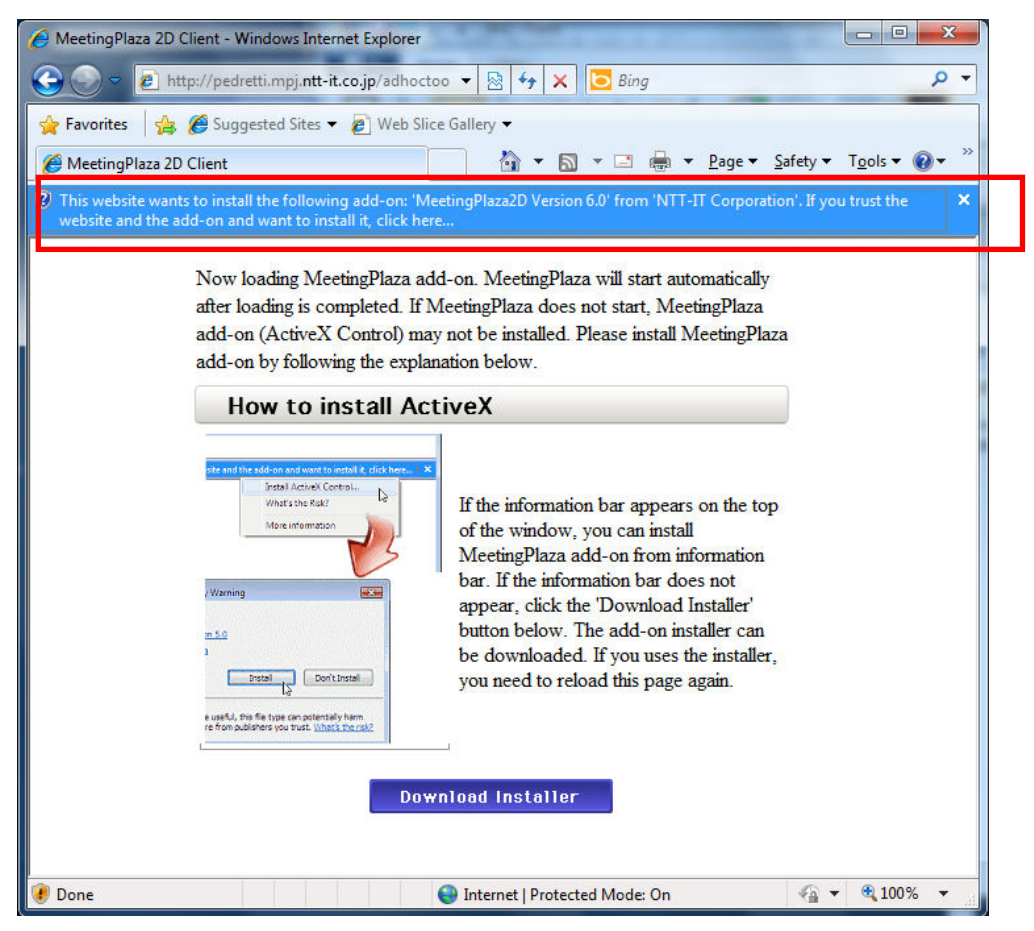

There is a possibility that the program of MeetingPlaza cannot be installed because "Active script" of the security setting of Web a browser is nullified. This is shown the browser is a -white display. In that case, please close the Web a browser after making "Active script" effective, and access the URL again.

#### **3) Installation of MeetingPlaza program(2)**

When the bar appears the first time using MeetingPlaza the area bar indicated where you will give permission to install active x.

| C MeetingPlaza 2D Client - Windows Internet Explorer                            |                                           |
|---------------------------------------------------------------------------------|-------------------------------------------|
| <b>G</b> • <b>E</b>                                                             | V 4) X Live Search                        |
| File Edit View Fevorites Tools Help                                             |                                           |
| 🚖 🕸 🍘 MeetingPlace 2D Client                                                    | 🛐 • 🔝 🐇 🖶 Page • 🎯 Tools • 🎽              |
| (2) This website wants to install the following add-on: "MeetingFlaza2D Vers" n | Install Actives Control  What's the Risk? |
| Click here to install the following Active's control: MeetingPlaza2D Version    | More information                          |

After giving permission the Screen below will prompt you to install the plug ins from NTT-IT.

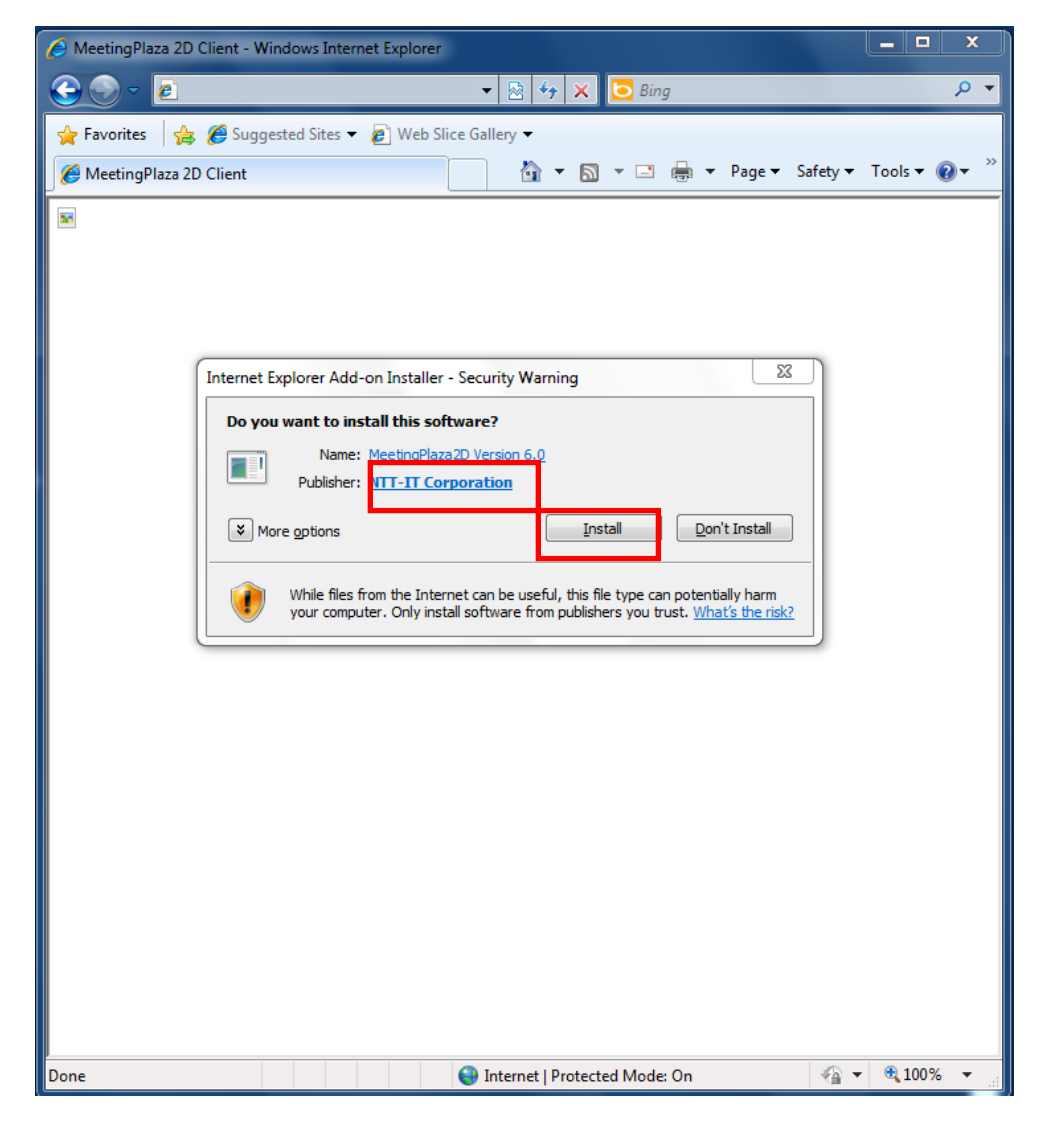

If the following conditions are true, Installation of program to "virtual printer driver update check" dialog box appears.

- Administrative privileges

- If you have an older version of the virtual printer driver is installed

In the confirmation dialog, "Yes ", and then run a virtual printer driver updates.

| Newer Virt                            | ual Printer driver (\                                         | /PI) is released.                                          |                           |
|---------------------------------------|---------------------------------------------------------------|------------------------------------------------------------|---------------------------|
| Do you wa                             | nt to update now?                                             |                                                            |                           |
|                                       |                                                               |                                                            |                           |
| f you don<br>'Update" I<br>or "Optior | t choose update n<br>utton on "Miscella<br>" menu on VPI vier | ow, you can update the<br>nneous" tab from "Settin<br>wer. | driver from<br>gs" screen |

If you receive a confirmation dialog virtual printer driver updates, "Yes " to run the update button.

#### 4-3-3 Log in immediately after installation and confirmation of voice

#### 1) The conference room is logged in.

Once you are logged in the following screen will appear wit will allow you to test you mic and speakers or headset.

You can measure and adjust the setting levels and choose the mic operation setting.

#### 2) Confirmation by Voice wizard

"Voice setting wizard" is the one that the device of the mike speaker is confirmed, and the volume is adjusted. The following parts are confirmed.

#### (1) **Confirmation of mic**

- 1. It is confirmed that the mike or the voice peripherals used are lightly beaten or the indicator of the rub mike volume moves lightly.
- 2. Choices of "Mic used" are changed when there is no movement in the indicator.

| Sound Setting                                                                 | <b>x</b>                                                                                                    |
|-------------------------------------------------------------------------------|----------------------------------------------------------------------------------------------------|
| Microphone setting                                                            | Speaker setting                                                                                                    |
| Microphone (2- Logitech Microph                                               | Speakers (High Definition Audio                                                                                                    |
| Please speak into your mic.<br>If the mic is working, volume meter will move. | Please push 'sound test' button and<br>check sound from your speaker.<br>If you want to change volume level,<br>please move the volume slider. |
| Microphone Volume control                                                     | Speaker Volume Control                                                                                                    |
|                                                                               |                                                                                                    |
|                                                                               | Sound Test                                                                                                    |
| Microphone control mode                                                       |                                                                                                    |
| Mic is on while Ctrl key is down                                              |                                                                                                    |
| <ul> <li>Mic is on automatically while speaking</li> </ul>                    |                                                                                                    |
| O Press Ctrl key to turn on/off the mic                                       |                                                                                                    |
| Mic is always on. Use mute button to turn off                                 | OK Cancel                                                                                                    |

#### (2) **Confirmation of speaker**

- 1. It is confirmed to click "Voice reproduction", and to hear of the sound of "Doremi..." from the speaker or the listening device used.
- 2. When I do not hear it, choices of "Speaker used" are changed.

| Sound Setting                                                                 | <b>×</b>                                                                                                    |
|-------------------------------------------------------------------------------|----------------------------------------------------------------------------------------------------|
| Microphone setting                                                            | Speaker setting                                                                                                    |
| Microphone (2- Logitech Microph                                               | Speakers (High Definition Audio                                                                                                    |
| Please speak into your mic.<br>If the mic is working, volume meter will move. | Please push 'sound test' button and<br>check sound from your speaker.<br>If you want to change volume level,<br>please move the volume slider. |
| Microphone Volume control                                                     | Speaker Volume Control                                                                                                    |
|                                                                               | Sound Test                                                                                                    |
| Microphone control mode                                                       |                                                                                                    |
| Mic is on while Ctrl key is down                                              |                                                                                                    |
| <ul> <li>Mic is on automatically while speaking</li> </ul>                    |                                                                                                    |
| Press Ctrl key to turn on/off the mic                                         |                                                                                                    |
| O Mic is always on. Use mute button to turn off                               | OK Cancel                                                                                                    |

#### (3) Selection of utterance method

1. The utterance method is confirmed.

| Sound Setting                                                                         |                                                                                                    |
|---------------------------------------------------------------------------------------|----------------------------------------------------------------------------------------------------|
| Microphone setting                                                                    | Speaker setting                                                                                                    |
| Microphone (2- Logitech Microph                                                       | Speakers (High Definition Audio                                                                                                    |
| Please speak into your mic.<br>If the mic is working, volume meter will move.         | Please push 'sound test' button and<br>check sound from your speaker.<br>If you want to change volume level,<br>please move the volume slider. |
| Microphone Volume control                                                             | Speaker Volume Control                                                                                                    |
| <ul> <li>Microphone control mode</li> <li>Mic is on while Ctrl key is down</li> </ul> |                                                                                                    |
| Mic is on automatically while speaking     Press Citlikey to turn on off the mic      |                                                                                                    |
| Mic is always on. Use mute button to turn off                                         | OK Cancel                                                                                                    |

2. Details of setting are as follows. We can use it properly by responding to the use environment etc. because there are a merit and a weak point respectively. The setting of the utterance method is preserved by the personal computer that uses it, and the same utterance method comes to be used at the next conference.

| Utterance       | Explanation           | Advantage                | Disadvantage         |
|-----------------|-----------------------|--------------------------|----------------------|
| method          |                       |                          |                      |
| Mic is on while | You can talk by       | This will eliminate      | Experience is        |
| Ctrl key is     | holding down the      | feedback from open       | necessary for this   |
| down            | Ctrl key.             | mics.                    | mode.                |
| Mic is on       | The sound from the    | Easy to us if all        | Feedback from open   |
| automatically   | mic, is automatically | participant have the     | mics can be          |
| while speaking  | detected, and         | correct mic setup.       | distracting.         |
|                 | transmits the audio   |                          |                      |
| Press Ctrl key  | It begins the remark  | The same as "Push To     | The same as "Push To |
| to turn on/off  | pushing the Ctrl key, | Talk(PTT)".              | Talk(PTT)".          |
| the mic         | it pushes again, and  |                          |                      |
|                 | the remark end        |                          |                      |
|                 | is done.              |                          |                      |
| Mic is alway    | All audio is heard.   | Used when there is a     | Open mics can give   |
| on. Use mute    |                       | small number of          | feedback to the      |
| button to turn  |                       | conference participants. | conference.          |
| off             |                       |                          |                      |

#### (4) When the confirmation of the mike and the speaker ends, OK is clicked.

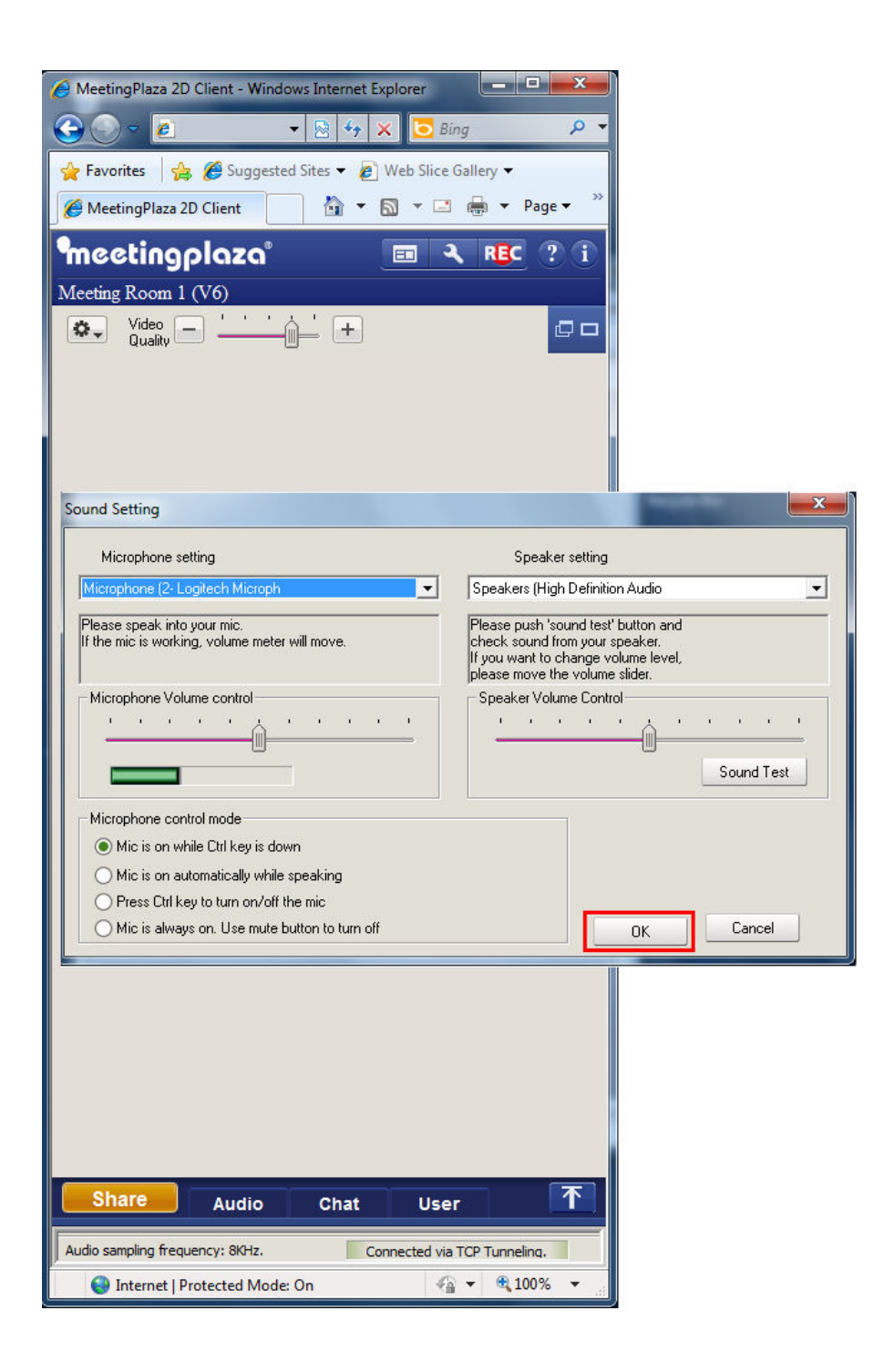

#### 3) The screen below appears after the voice enablement.

The program will automatically check the available bandwidth and adjust the audio and video settings accoudingly. Once the speed measurement is finished click Apply(A) and then OK.

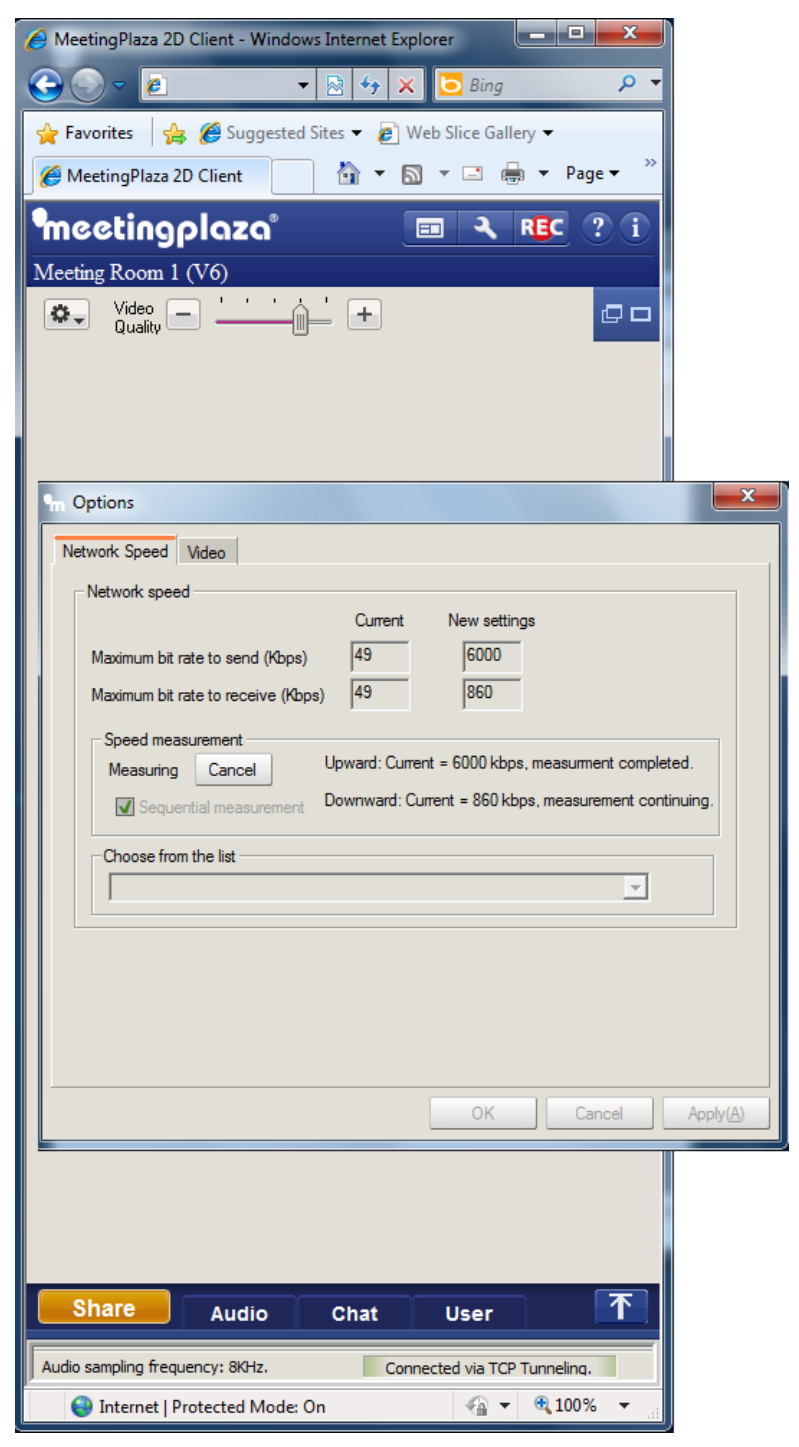

If the log in fails the connection wizard screen will appear. Start the wizard to determine if there is another way of connecting to the MeetingPlaza room.

| MeetingPlaza 2D Client - Windows Internet Explorer                                                                                          |  |
|----------------------------------------------------------------------------------------------------|--|
| Connection Wizard X<br>Target Server 0000000000.000<br>Connection Wizard is going to check. the connectivity to 'pediettive repint's co.ip? |  |
| Start automatic configuration Cancel                                                                                                    |  |
| If connection fails by use of the wizard please contact your IT department                                                                  |  |

#### 4) Once you are connected.

Your status is shown in the bar to your lower right.

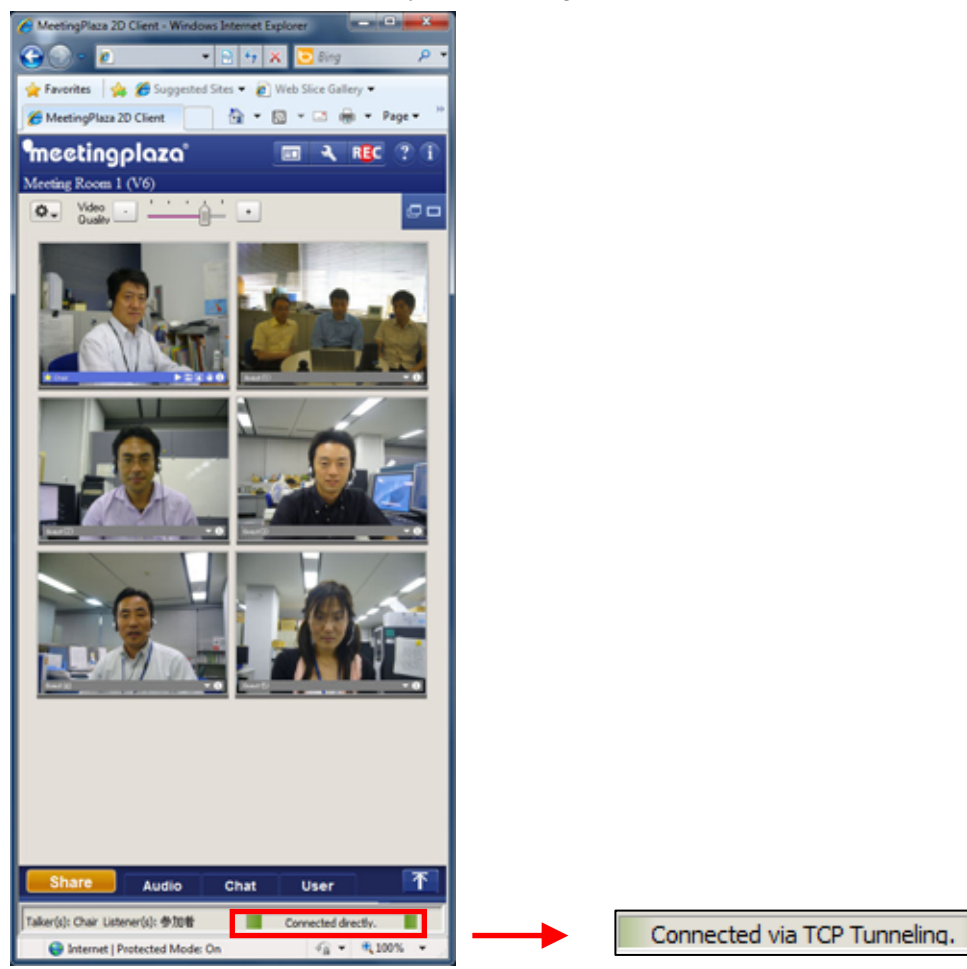

Note: the choices of connectivity are the following:

- Direct Connection
- HCP Tunneling
- HTTP proxy
- When login fails, it is not connected is displayed

#### 4-3-4 Confirmation of mike and speaker when using it usually

The functionality mic and the speaker can be confirmed observing the meter levels.

A loopback test can be performed by clicking the button **A** as shown in figure below. This

function will allow you to hear your voice back through your speakers.

In the push to talk mode the speaker must hold down the Ctrl key on the keyboard.

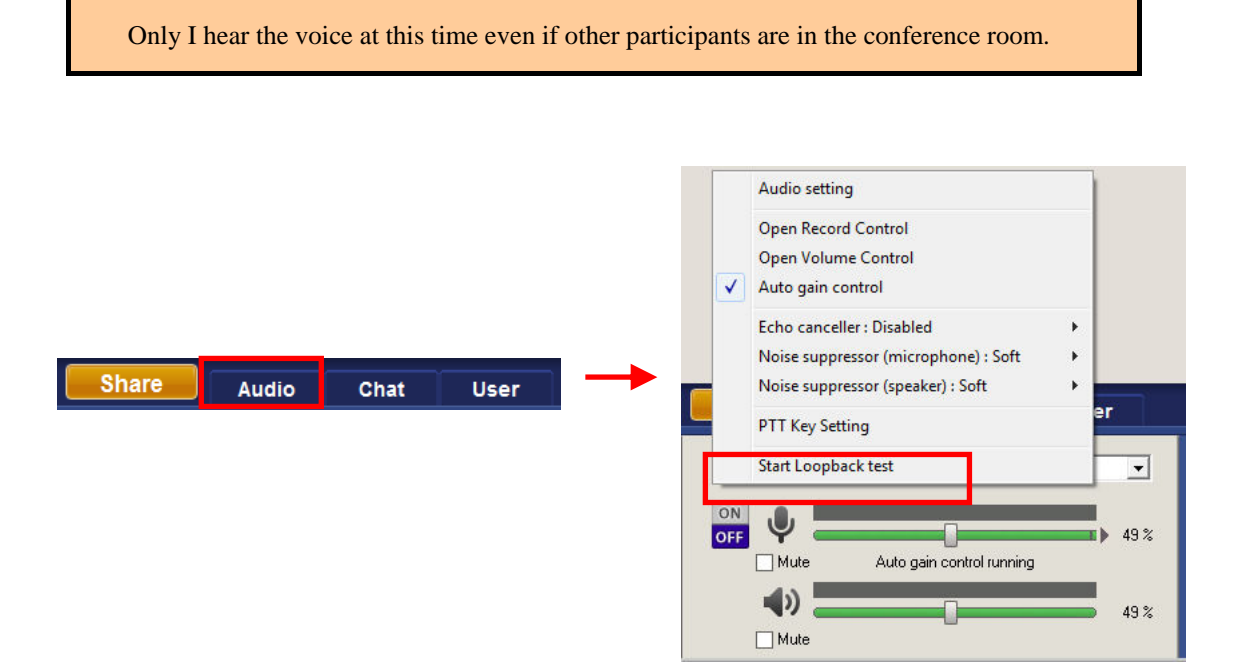

The mic and the speaker volume levels is displayed as shown in figure below.

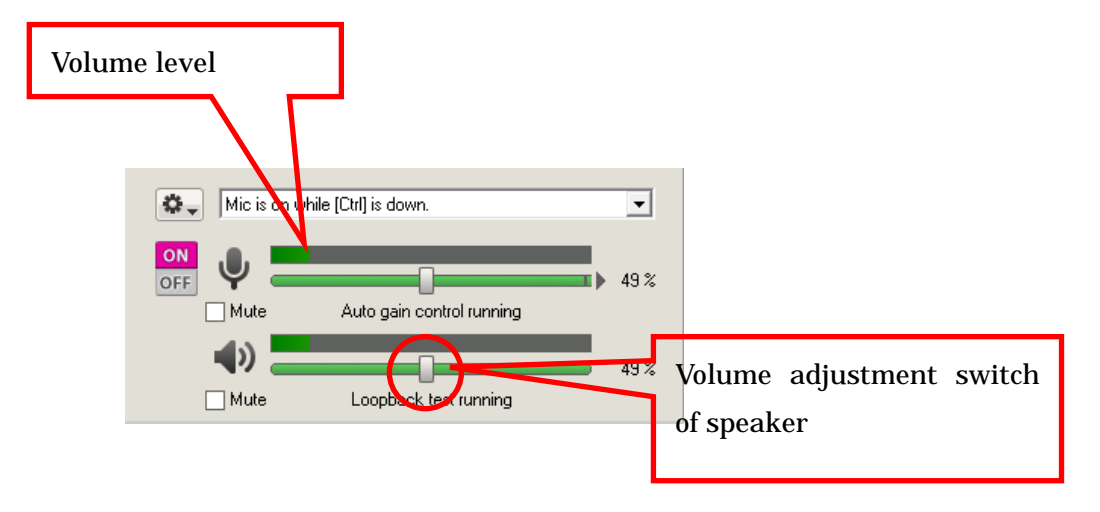

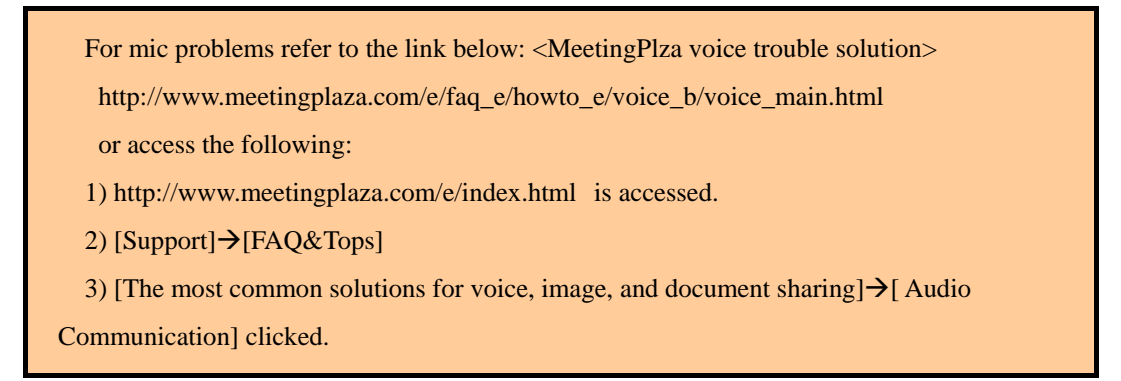

The volume of the mic and speakers can be adjusted by moving the slide bars, or the mic volume can be set to adjust automatically

#### 4-3-5 Confirmation of image

Your Web camera image can be confirmed in the red frame in the figure below.

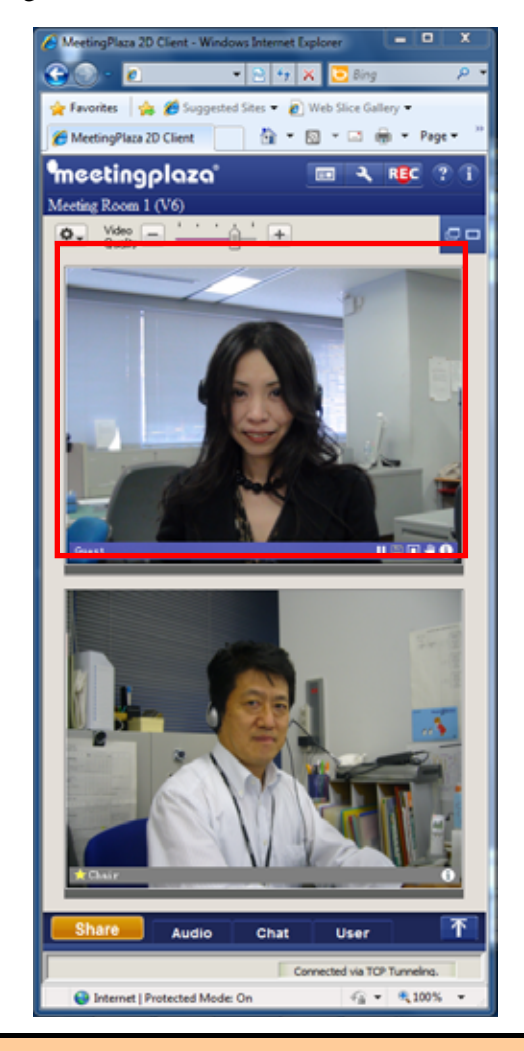

Please see the Troubleshooting page if the Web camera image is poor or not available.

The smoothness of the image can be adjusted in the setting. Please see the reference manual about how to adjust the setting.

#### 4-3-6 Logout and re-login from conference room

To log out from the conference room (leave a room), close your Web browser.

To log in the conference room again, use the same URL that was used to when you first entered the conference room.

#### **4-3-7** Uninstalling Programs

If you want to uninstall, Windows Control Panel "Add or Remove Programs" from "MeetingPlaza 2D Version 6.0" or "MeetingPlazaPlugin" Please select Delete.

## **5** Communications in conference room

When you enter a conference room it is best to have a headset. Please refer to the reference manual for a more detailed explanation.

## 5-1 Talking with other participants

The most efficient approach to communications in MeetingPlaza is to use a headset or an echo canceling mic and speakers.

## **5-2 Other participants' images**

Participant's image including yourself is displayed in a red frame shown in figure below. The participant who is talking displays a becomes pink box around their video image.

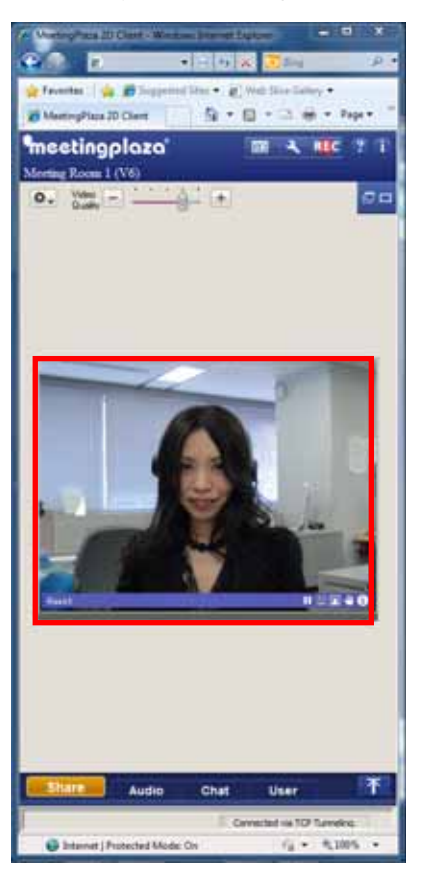

Only I am entering a room.

It is displayed when a person enters a room and the image queues up.

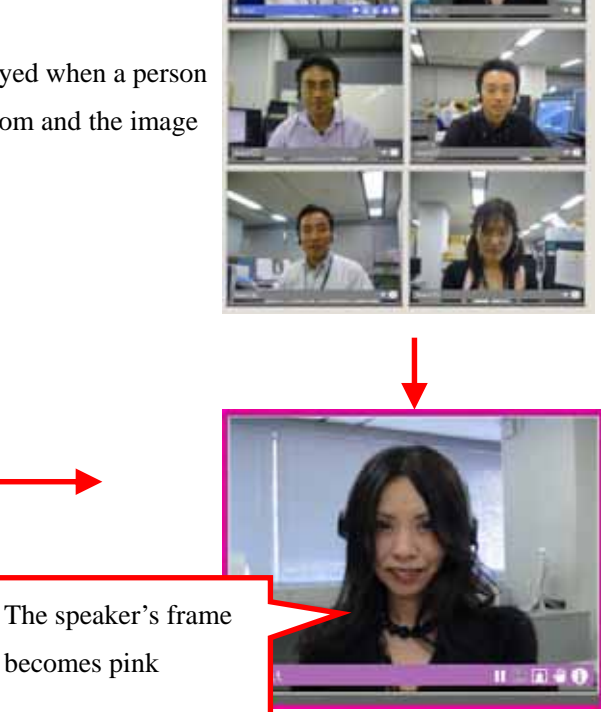

Other participants' images become high-resolutions if the switch in the left end of the screen is raised, and become low image qualities if it lowers.

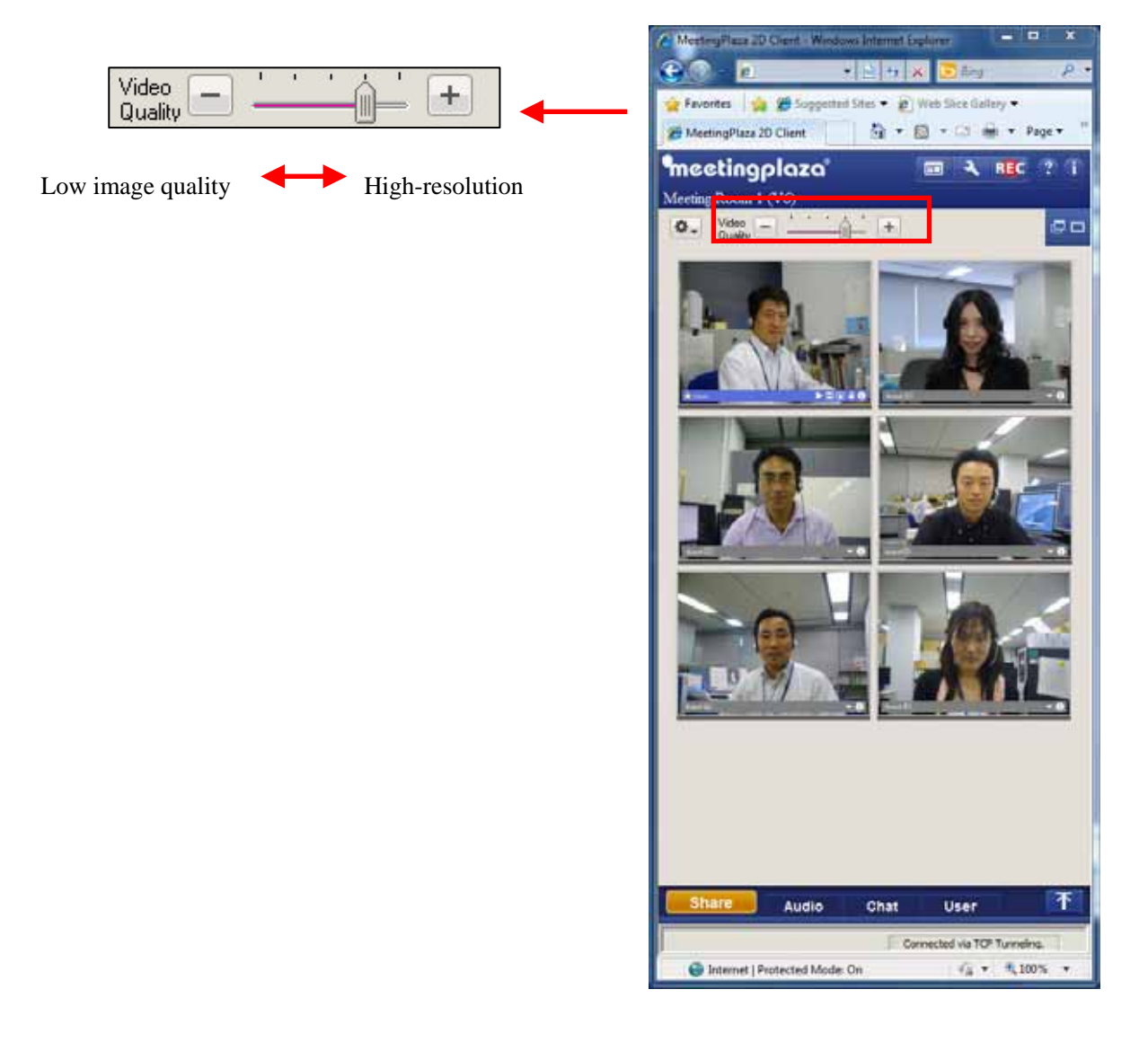

High definition video quality (+) to compress the communication bandwidth and audio material, and may be truncated.

If there are gaps in the audio, lower quality video quality (-) may be improved to make.

### 5-3 To communicate by chat

While in MeetingPlaza you are also able to communicate by chat to all or just one of the participants in the conference.

When the chat button at the center of the conference screen is clicked, the Chat window appears. See figure below. Type in the lower part of the chat window and click enter.

If you select <All>, the transmit is sent to all participants in the conference. If you select a participant's name from the selection menu only that participant will see the chat message

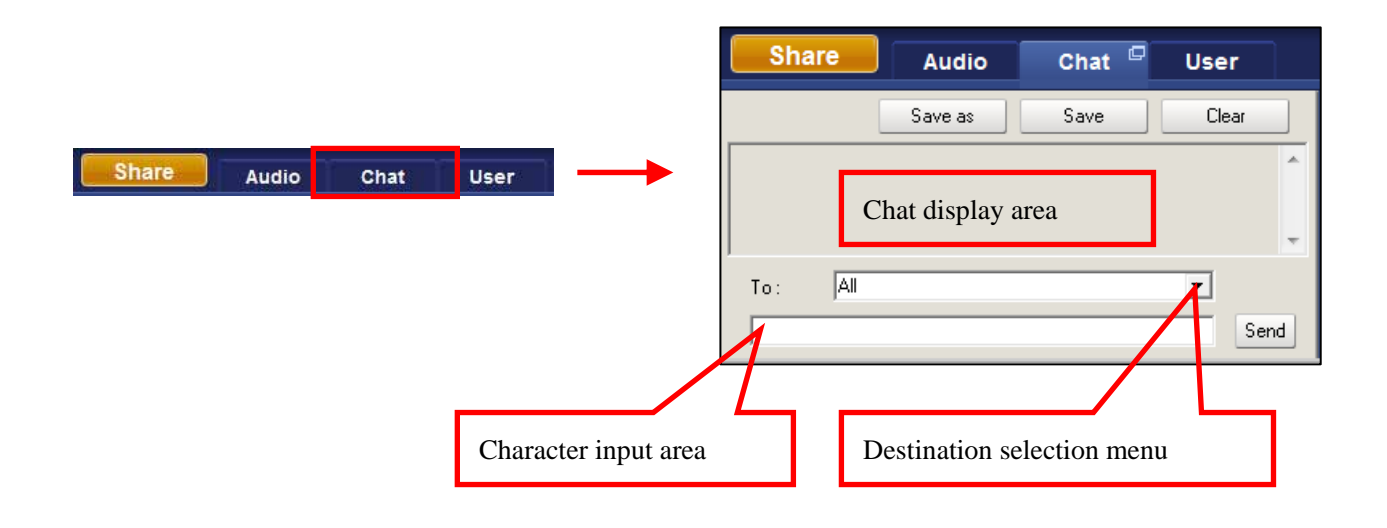

### 5-4 Data is shared

While in the conference participants can share electronic file such as Microsoft PowerPoint. Web pages can also be shared among participants.

The following is the type of files that can be shared.

#### **5-4-1** Types of file sharing

The following three common functions are provided in MeetingPlaza. It might be good to use it properly according to the situation.

| Kind of sharing | What can you Share?         | When do you use it?          | Feature                           |
|-----------------|-----------------------------|------------------------------|-----------------------------------|
| File sharing    | PowerPoint file             | 1) The PowerPoint program    | 1) It takes time until the        |
|                 |                             | must be installed on all     | operation such as sending the     |
|                 |                             | participants' personal       | page because of the transmission  |
|                 |                             | computers.                   | of                                |
|                 |                             | 2) When you want to send the | the file to all participants when |
|                 |                             | PowerPoint file quickly      | sharing can be done.              |
|                 |                             |                              | 2) If the file is transmitted,    |
|                 |                             |                              | operation where page sending      |
|                 |                             |                              | takes synchronization with        |
|                 |                             |                              | the participant of the so on and  |
|                 |                             |                              | others is fast.                   |
|                 | Word file                   | These files can be displayed | The operation in the displayed    |
|                 | Excel fire                  | and shared by all            | screen is not reflected in other  |
|                 | PDF file                    | participant's                | participants' screens. (For       |
|                 | Jpeg file                   | Web browser                  | instance, it is an input, and a   |
|                 | Text file                   |                              | switch of the seat to the cell of |
|                 | Files other than PowerPoint |                              | Excel as for the numerical        |
|                 |                             |                              | value.)                           |
|                 | Windows Media Player        |                              | Synchronize playback operation    |
|                 | compatible files            |                              |                                   |
|                 | (.avi/.wmv/.wma/.mid/wav)   |                              |                                   |
|                 | VPI file                    | When you want to             | The print image file like         |
|                 | MeetingPlaza is             | synchronize page sending     | PDF is made, and it is            |
|                 | original.                   | with the Word file and the   | shared.                           |
|                 |                             | Excel file among             |                                   |
|                 |                             | participants                 |                                   |

| Application (AP) | Screen of program (for     | 1) When you want to show the   | 1) This can be slow if the amount |
|------------------|----------------------------|--------------------------------|-----------------------------------|
| sharing          | instance, CAD program      | screen of the program executed | of data be sent is large          |
|                  | etc.) executed with a      | with a participants personal   | 2) It is unsuitable for use with  |
|                  | participants personal      | computer to other participants | low-speed networks such as        |
|                  | computer                   | 2) When the file can't be      | modem lines.                      |
|                  |                            | opened by file sharing.        |                                   |
| Desktop sharing  | Entire desktop PC to share | Entire desktop, when to show a | "Application (APP) sharing" the   |
|                  | or display in a specified  | range of participants or some. | same.                             |
|                  | range.                     |                                |                                   |
| Web sharing      | Web site                   | When you want to show all      | If a username and password are    |
|                  |                            | participants a Web site.       | needed to view the site all users |
|                  |                            |                                | will not be able to follow you.   |

#### 5-4-2 How to use file sharing

To start sharing the file, click on <File sharing> and the file to be shared from your hard drive selected.

The file is transmitted automatically to all participants in a common window.

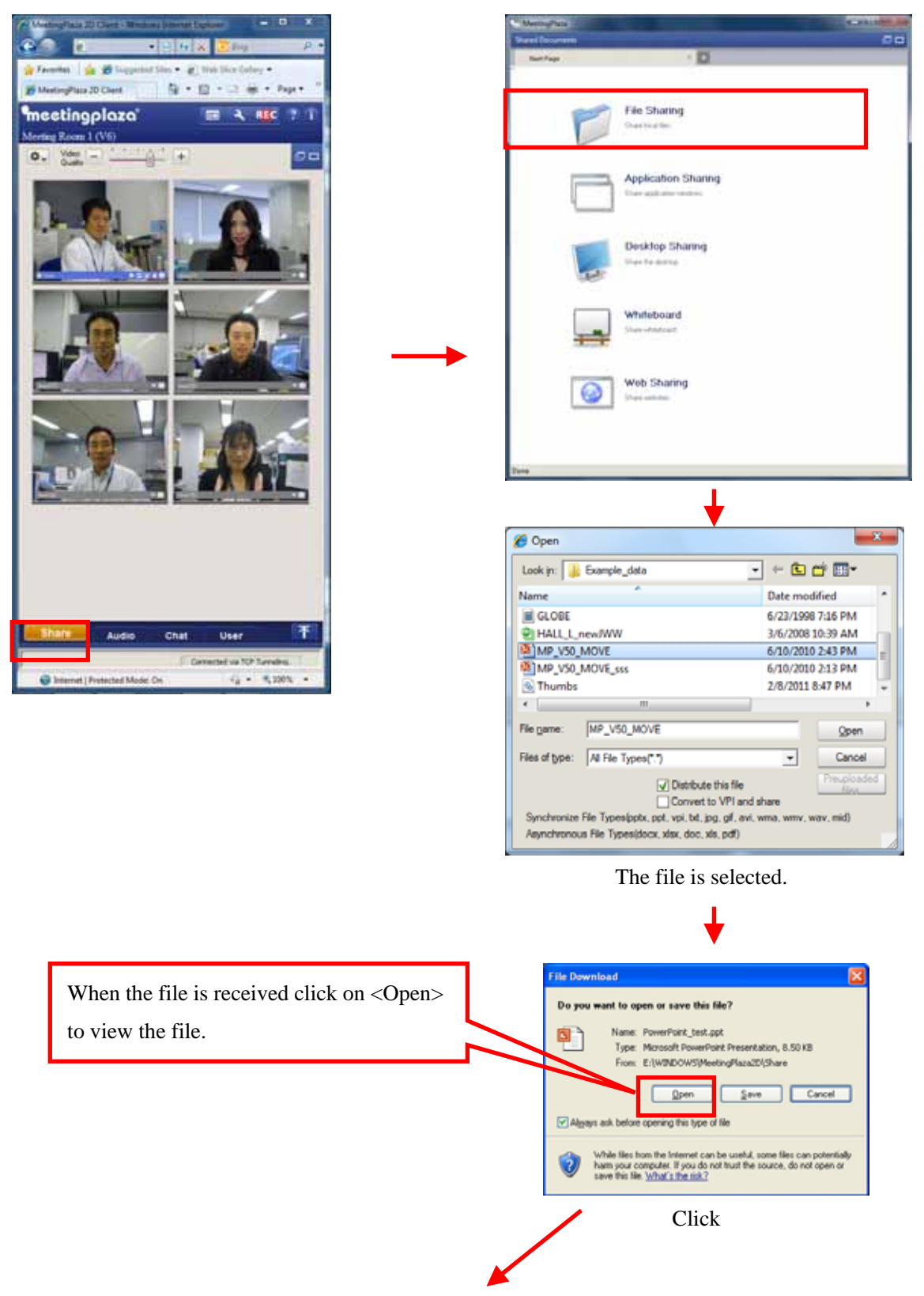

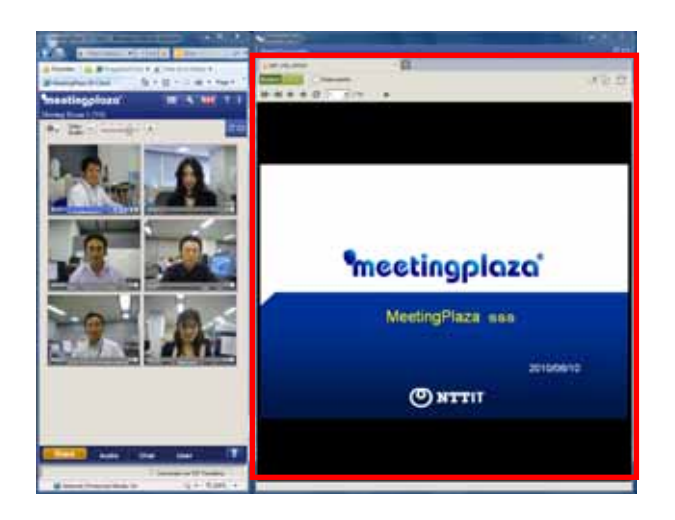

This is the display when the file is received. window.

When other participants start the file sharing procedure, the file is received automatically, and it is displayed in the common window.

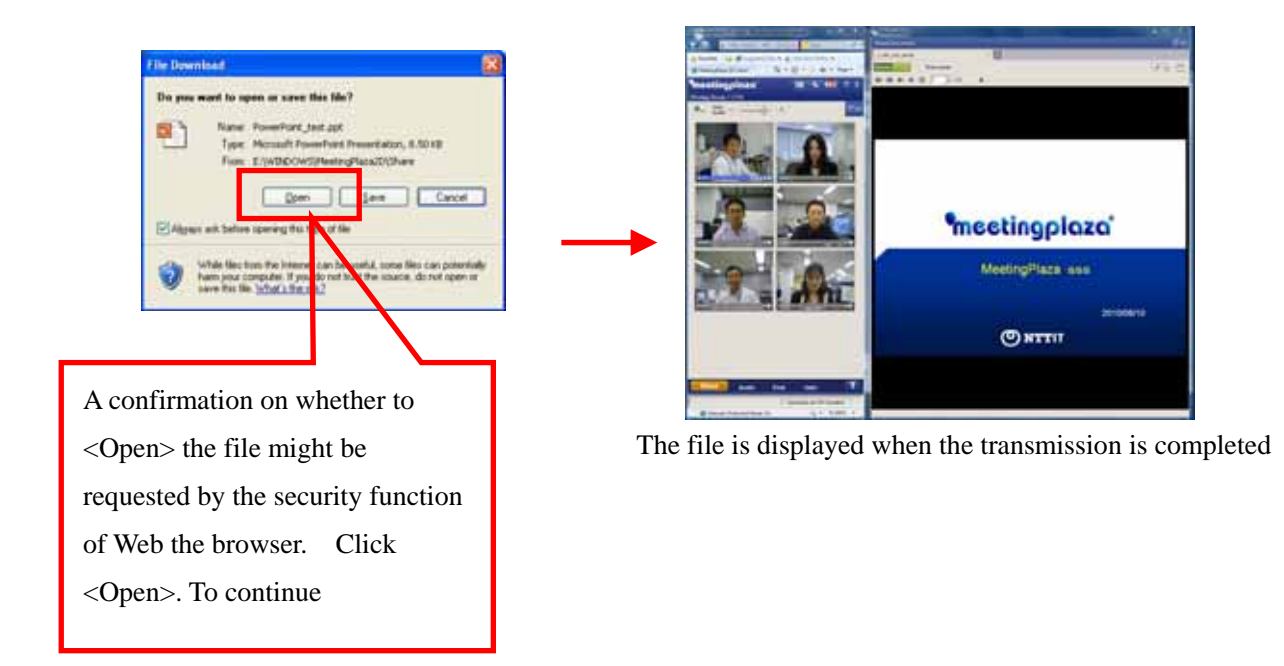

Please see the reference manual about a detailed usage of the file sharing.

#### 5-4-3 How to use Application sharing

If application sharing is used the file application that is being shared must be open on the desk top of the participant sharing the application. When <AP sharing> is clicked on that application is displayed, and is selected. The screen data is then transmitted to the other participants.

Two or more application programs can be selected.

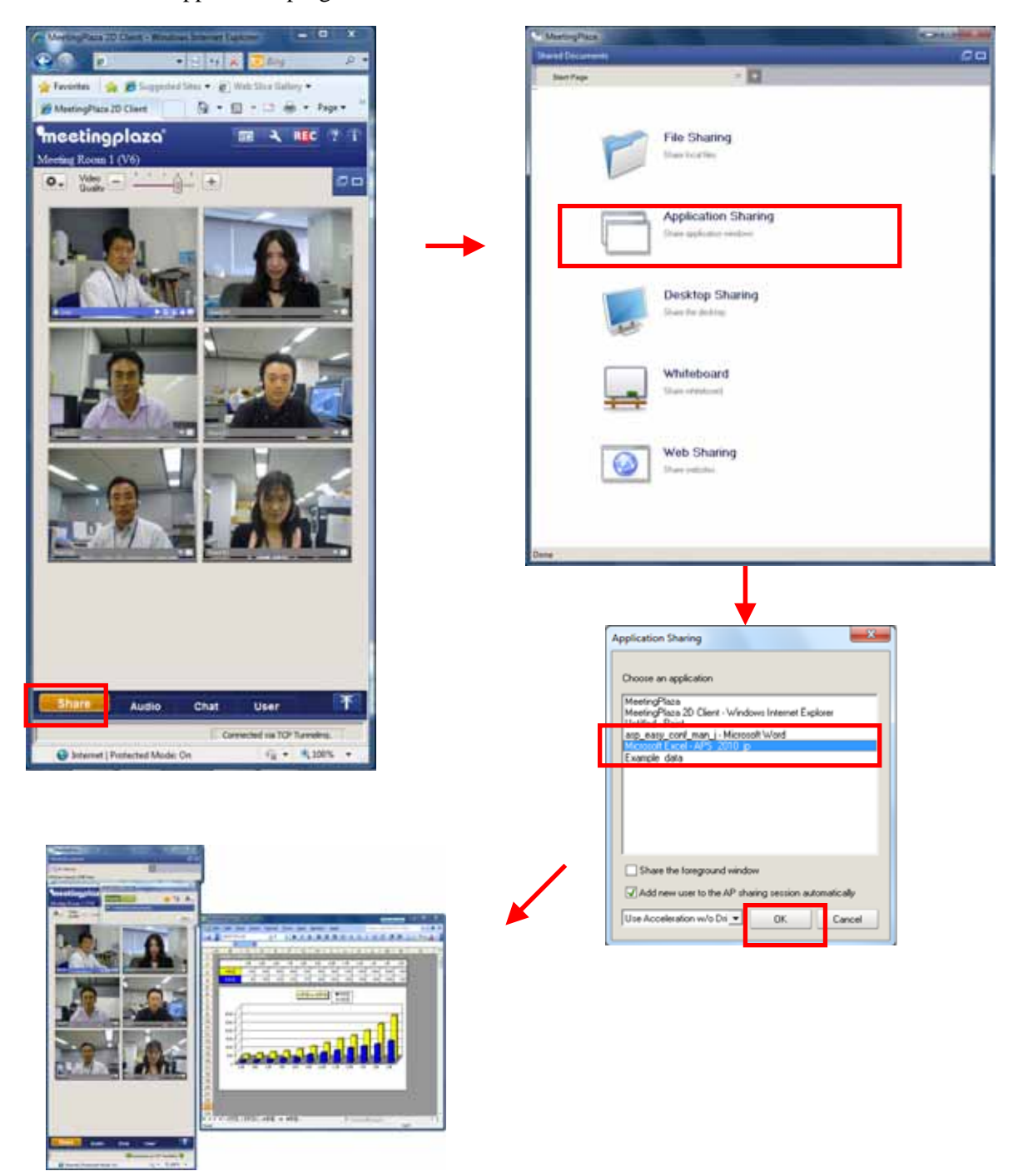

For additional information please see the reference manual about detailed usage of application sharing.

#### 5-4-4 How to use Desktop sharing

If you start sharing your desktop "Desktop Sharing", click "Full Screen sharing" or "share a range of" selected. "Share Full Screen " is displayed if you select the other participants in full-screen desktop. The "share a range of" If you choose, it displays a range of frames, and perform a share range, the data is transmitted to other participants on the screen.

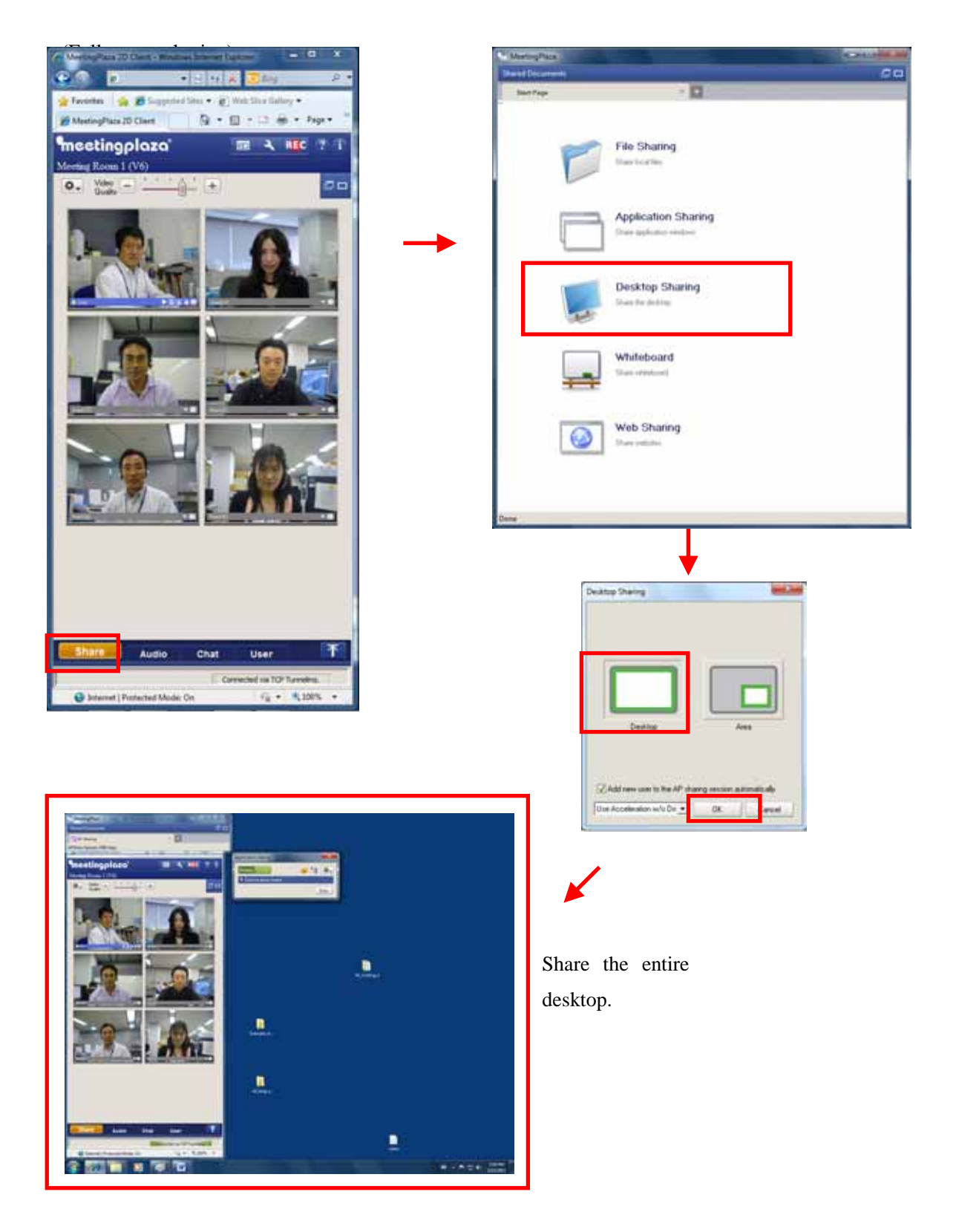

(Area to specify the share)

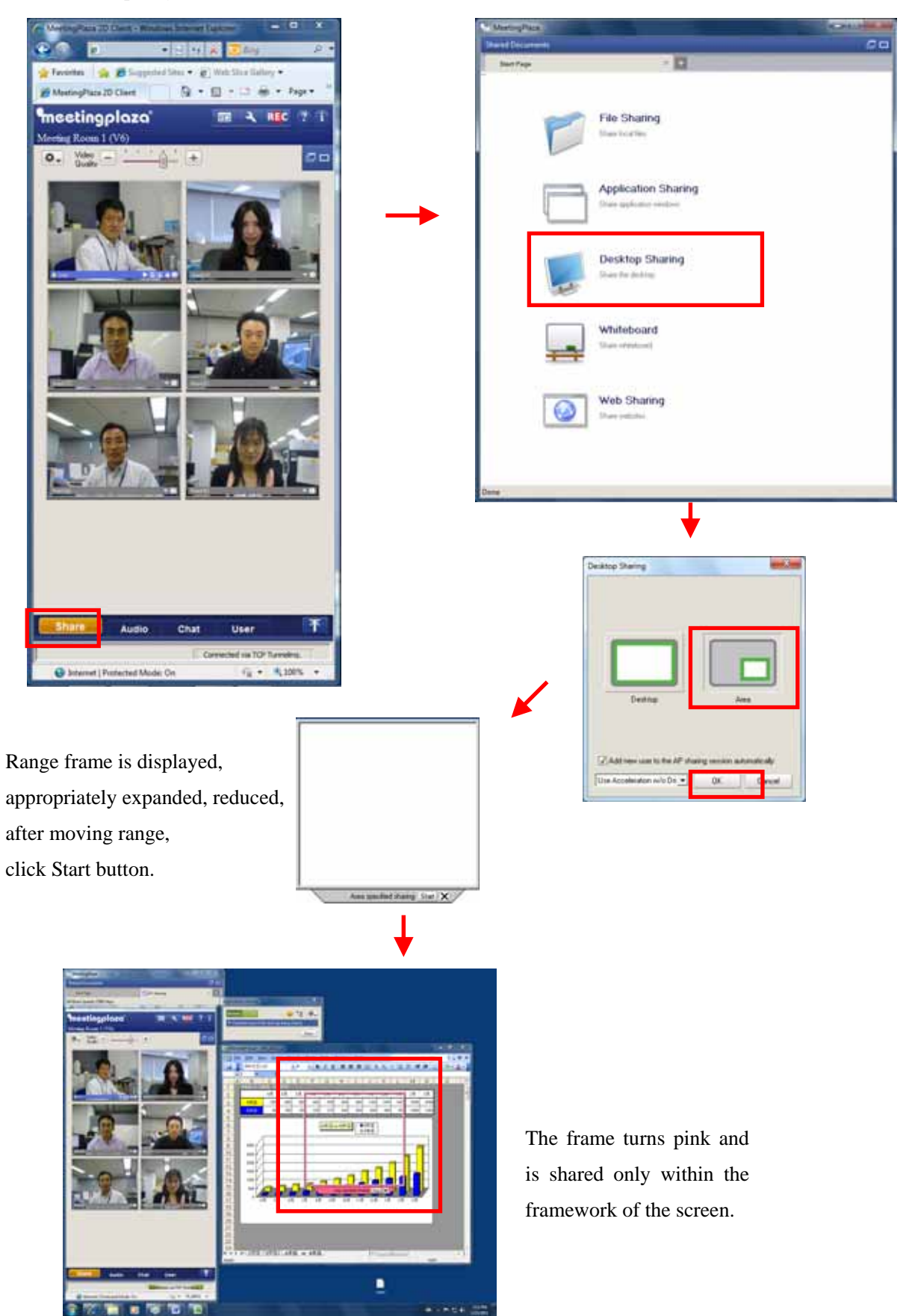

Using desktop sharing details, please see the reference manual.

#### 5-4-5 How to use Web sharing

To start and Web URL, click on the <Web Share> button. You can type the URL or pick from the favorite button.

When URL is fixed by either method, the screen on the Web site is displayed in the window only for sharing of all participant's material including me.

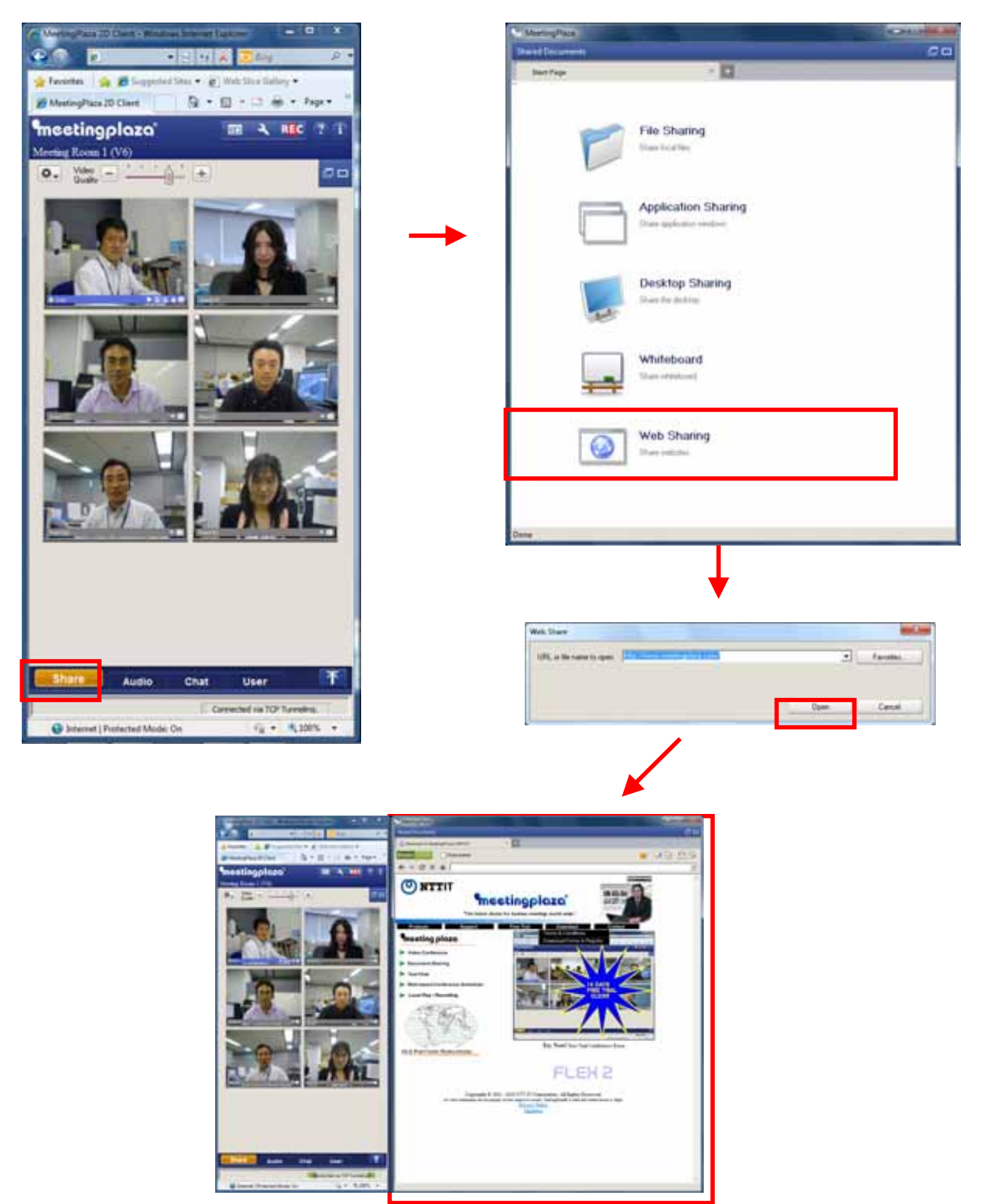

For additional information please see the reference manual about detailed usage of Web sharing.

#### 5-4-6 Other functions concerning sharing

Some functions such as the whiteboard are omitted from this manual, please refer to the reference manual for information not found in this manual.

The common functions of MeetingPlaza were described in the previous chapters. The following functions are available in MeetingPlaza and please refer to the reference manual for further details.

- Up to 10 different file types can be shared through the tab browser.
- Marking up shared files with a draw function.
- Screen print of common material
- The ability to convert and share a print image file (VPI file) so the application need not reside on each participant computer to see the file.
- Giving control to other participants when application sharing is used.
- Ability to resend material to participants who enter the conference late.

### **5-5 Changing the conference room screen**

There are 7 configurations for conferences in MeetingPlaza and they are controlled by the administrator of conference room. The administrator can switch screen formats anytime during the meeting.

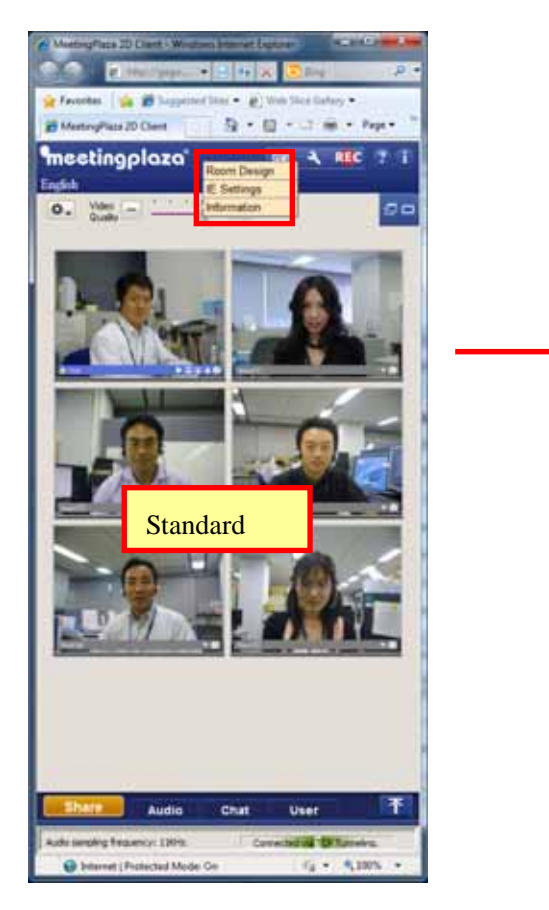

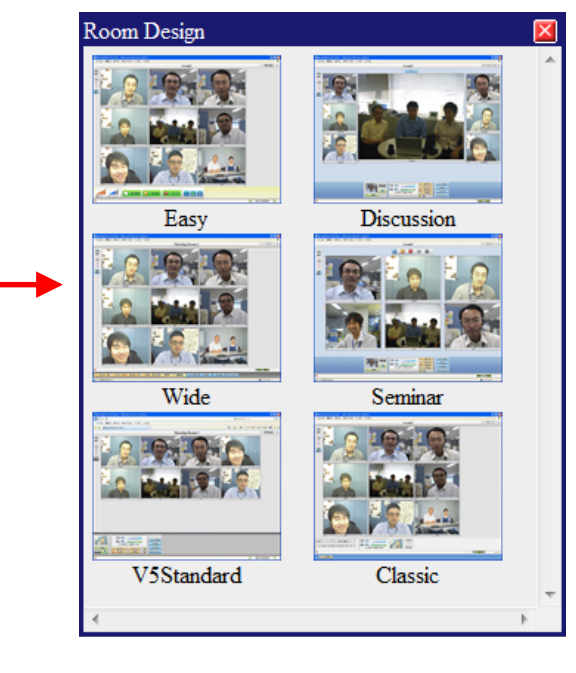

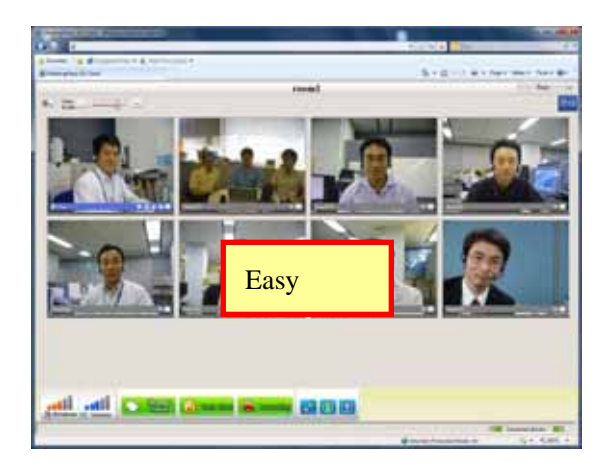

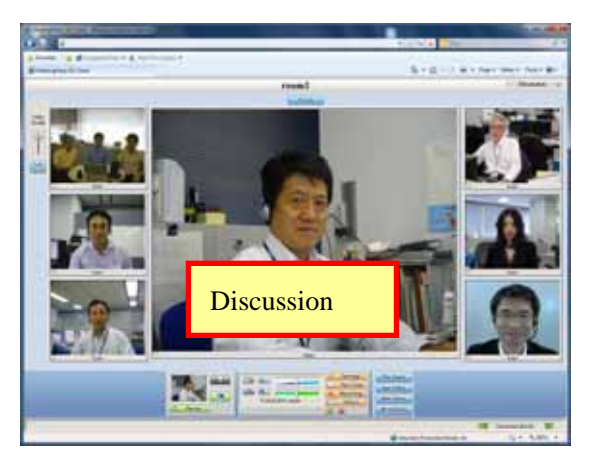

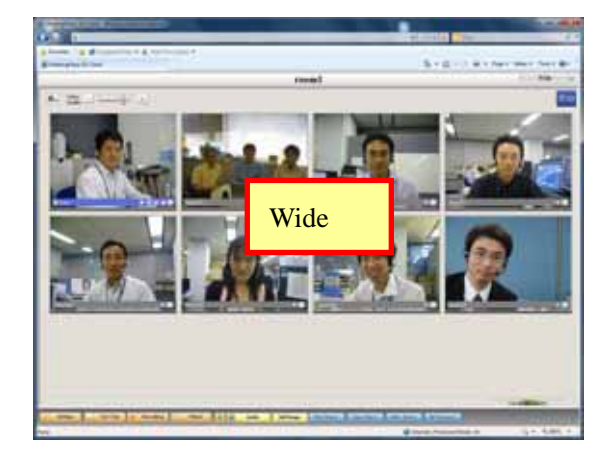

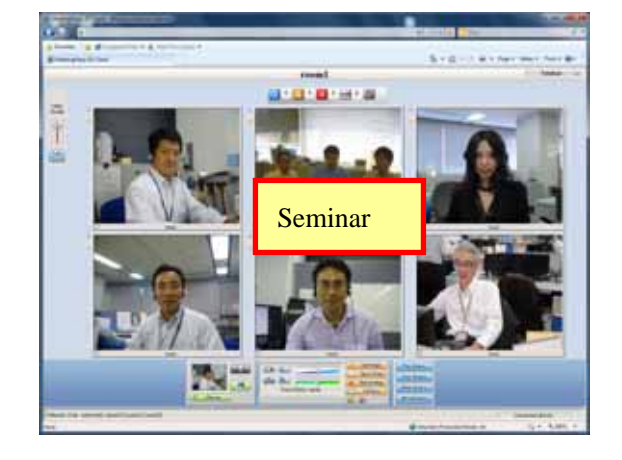

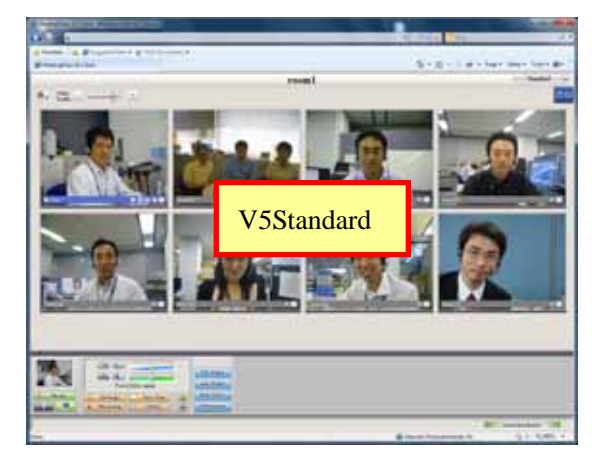

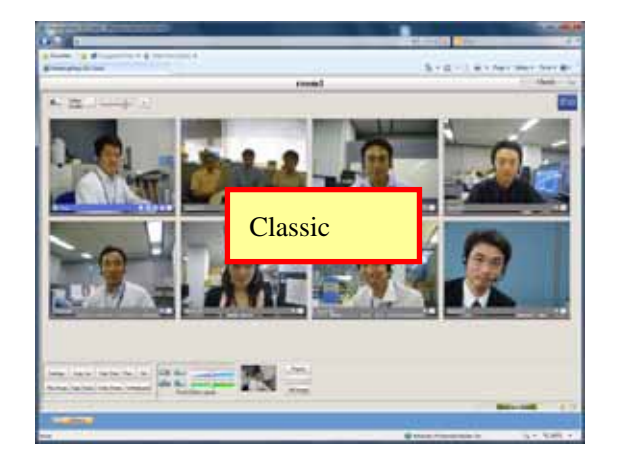

When the conference room is reserved, this is the default setup.

## 6 Appendix

## 6-1 Troubleshooting

#### 1) Why does the connected wizard starts when I log in?

When the connection fails the first time you log in the connected wizard starts.

Try to log in using the automatic configuration

- (1) Press the cancellation button.
- (2) Then the <Connection> button is clicked.

(3) Settings that allow you to connect are found and entered. This is usually set for <HTTP Tunneling>.

The proxy name and the port number are input according to the settings found.

The default port number is set to 443.

Use CONNECT method> is turned on.

(4) [Reconnecting/login] is pushed.

| I'm Options                                                                                                    |
|----------------------------------------------------------------------------------------------------|
| Network Speed Video Connection Audio Miscellaneous                                                                                                    |
| Re-connect / Login Automatic configuration (Connection wizard)                                                                                                    |
| Detailed connection cettings       Via HTTP proxy (HTTP tunneling)       Hostname   Port number 8080                                                                                                    |
| Settings for HTTP Proxy / TCP Tunneling         Tunneling server name (blank allowed;         Default tunneling port number         Max POST size         0       KBytes         Max GET size         0         Use CONNECT method |
| Auto logout control (not effective in large lecture sessions)<br>✓ Logout automatically when no other users in the room <sup>10</sup> <sup>•</sup> Minutes                                                                         |
| OK Cancel Apply(A)                                                                                                    |

Connection wizard screen

#### 2) My web cam is not working?

- The following is suggested.
- (1) Click on thew < settings> window.
- (2) Click on the [Video] tab.
- (3) Click on <Use DirectShow if available>.

(4) From the pull down menu select the web camera, click apply the OK. Close the settings window, close the browser and reenter the room.

| m Options                                                                                                    |                    |
|----------------------------------------------------------------------------------------------------|--------------------|
| Network Speed Video Connection Audio Miscellaneous                                                                                                    |                    |
| Video capture<br>Use DirectShow if available<br>DirectShow capture device<br>Video<br>Video<br>V | er                 |
| ✓ Use Video noise filter (It will contribute to reduce video data,<br>✓ but it requires CPU resource.                                                                                                    | e DirectX          |
| Display order<br>Login (first to last)                                                                                                    |                    |
|                                                                                                    | OK Cancel Apply(A) |

Set screen of DirectShow

## 6-2 FAQ

#### **1)** What does the color of <Be connecting it> mean?

Connected via TCP Tunneling.

This color shows the communication. It becomes <Green>, <Yellow>, <Orange>, and <Red> in good the order.

| Green  | It is excellent.                                                          |
|--------|---------------------------------------------------------------------------|
| Yellow | There is no problem in use though there are a temporary delay and a loss. |
| Orange | The influence has gone out to the quality due to the delay and the loss.  |
| Red    | State that cannot be used                                                 |

The sound is choppy what can I do to clear the audio.

|                     | Im Options                                                        |
|---------------------|-------------------------------------------------------------------|
| Settings should be  | Network Speed Video Connection Audio Miscellaneous                |
| placed at 20%-30%   | Network speed                                                     |
| below the value     | Current New settings<br>Maximum bit rate to send (Kbps) 6000 6000 |
| measured, or        | Maximum bit rate to receive (Kbps) 6016 6016                      |
| choose from the     | Speed measurement                                                 |
| following list      | Measuring Start Upward: transmission speed measurement inactive.  |
| and select from the |                                                                   |
| list below.         |                                                                   |
|                     | OK       Cancel         Apply(A)       Cancel                     |

#### 2) I want to speak without pushing the Ctrl key.

This is possible if you have a good echo cancelling mic. The method of speaking by pushing the Ctrl key is the standard default.

To activate other options than push to talk, click on the down arrow in the communication window and choose from the available list.

|       |       |      |      |          | Share                                                              | Audio 🗳                                                                                                    | Chat                                                                     | User |      |
|-------|-------|------|------|----------|--------------------------------------------------------------------|----------------------------------------------------------------------------------------------------|--------------------------------------------------------------------------|------|------|
| Share | Audio | Chat | User | <b>→</b> | Mic is o<br>Mic is o<br>Mic is o<br>Press [I<br>Mic is a<br>I Mute | n while [Ctrl] is dow<br>n while [Ctrl] is dow<br>n automatically whil<br>Ctrl] or button to turn<br>lways on. Use mute<br>Auto gain r | n.<br>e speaking.<br>on/off the mic<br>button to turn<br>control running | off. | 49 % |

Details of the method are as follows. Please remember the environment of the meeting and your equipment will determine the best settings.

| Utterance       | Explanation           | Advantage                | Disadvantage         |
|-----------------|-----------------------|--------------------------|----------------------|
| method          |                       |                          |                      |
| Mic is on while | You can talk by       | This will eliminate      | Experience is        |
| Ctrl key is     | holding down the      | feedback from open       | necessary for this   |
| down            | Ctrl key.             | mics.                    | mode.                |
| Mic is on       | The sound from the    | Easy to us if all        | Feedback from open   |
| automatically   | mic, is automatically | participant have the     | mics can be          |
| while speaking  | detected, and         | correct mic setup.       | distracting.         |
|                 | transmits the audio   |                          |                      |
| Press Ctrl key  | It begins the remark  | The same as "Push To     | The same as "Push To |
| to turn on/off  | pushing the Ctrl key, | Talk(PTT)".              | Talk(PTT)".          |
| the mic         | it pushes again, and  |                          |                      |
|                 | the remark end        |                          |                      |
|                 | is done.              |                          |                      |
| Mic is alway    | All audio is heard.   | Used when there is a     | Open mics can give   |
| on. Use mute    |                       | small number of          | feedback to the      |
| button to turn  |                       | conference participants. | conference.          |
| off             |                       |                          |                      |

## 6-3 What to do when this manual does not help

If your problem is not answered by this manual please do the following:

#### 1) Refer to the on line manual.

(help button) under the screen center is clicked. A new window opens, and the manual can be referred to.

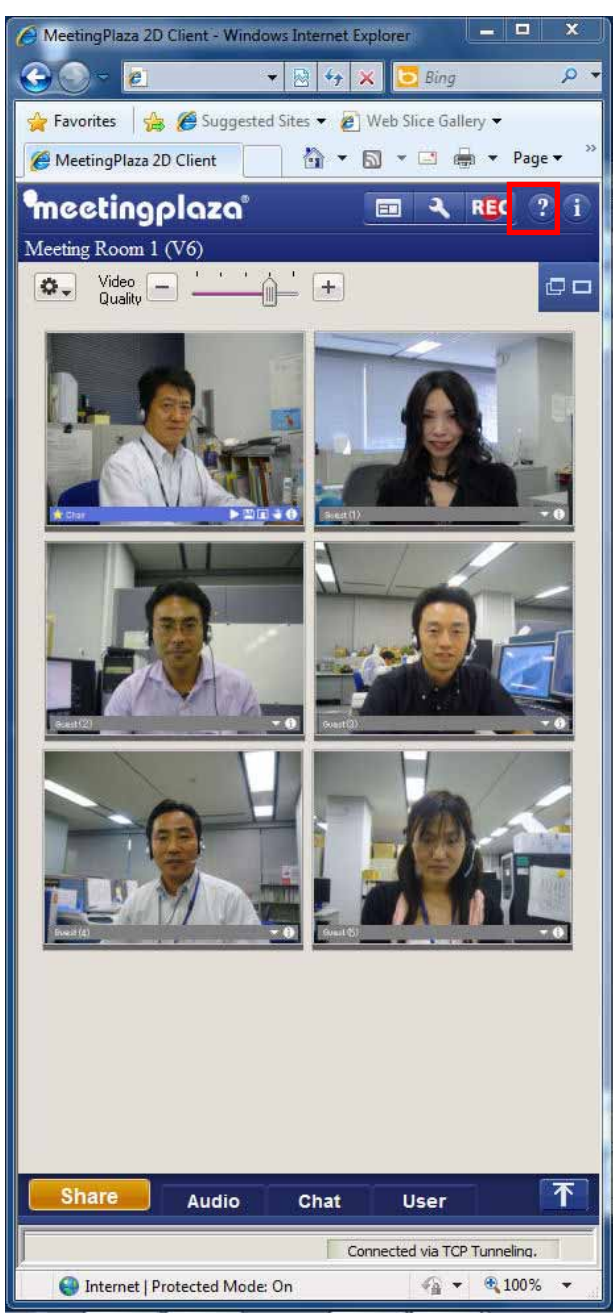

#### 2) Refer to the MeetingPlaza Web page.

It can be accessed from http://www.meetingplaza.com. Under support

- Troubleshooting
- Manual
- Introduction of peripherals
- FAQ

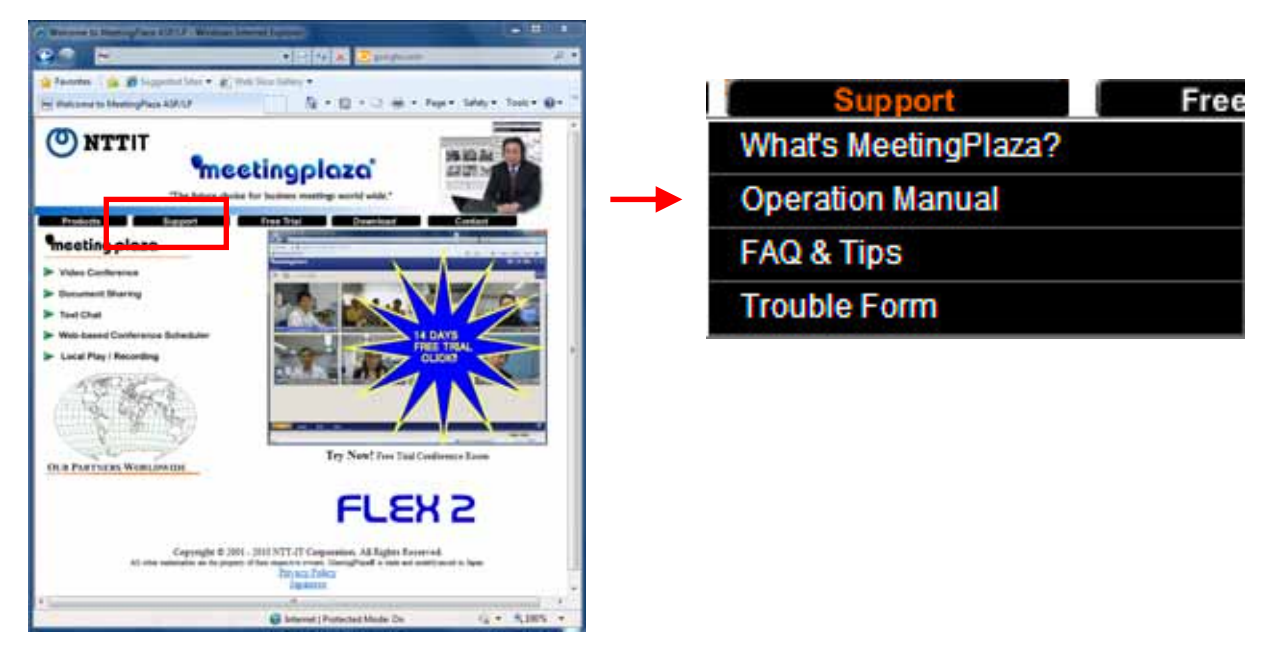

#### 3) Inquires can be sent to NTT-IT Corporation through the trouble

#### shooting form on the support menu.

Please use <Inquiry at the trouble> in the menu of <Support> to inquire on the Web page.

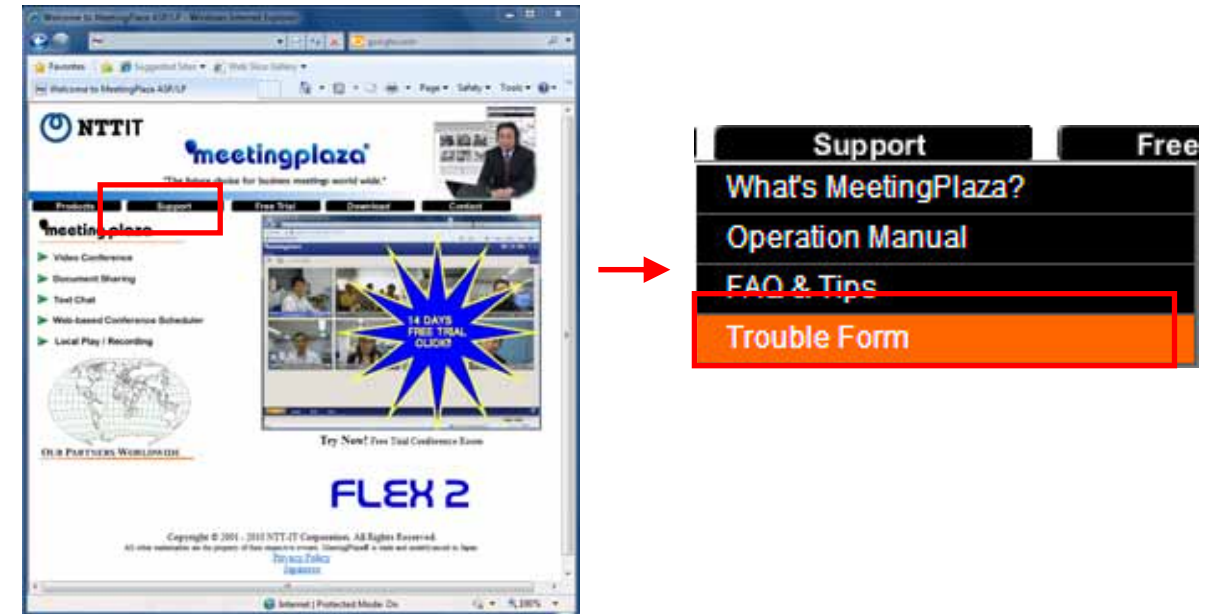

It is also possible to contact the support window by E-mail.

E-mail support@meetingplaza.com